# DEGREE WORKS Advisors Manual

FOR PACE UNIVERSITY

LAST UPDATED: NOVEMBER, 2014 -- V 1.4.2 ORIGINALLY CREATED COREY WITT FOR ACCESS THROUGH PORTAL.PACE.EDU

#### **Getting Started and Logging On**

Login to the Pace Portal at <u>http://portal.pace.edu</u> and open your Faculty Resources page.

When you reach the Faculty Resources page, you will see the Degree Works button/link that will open the program.

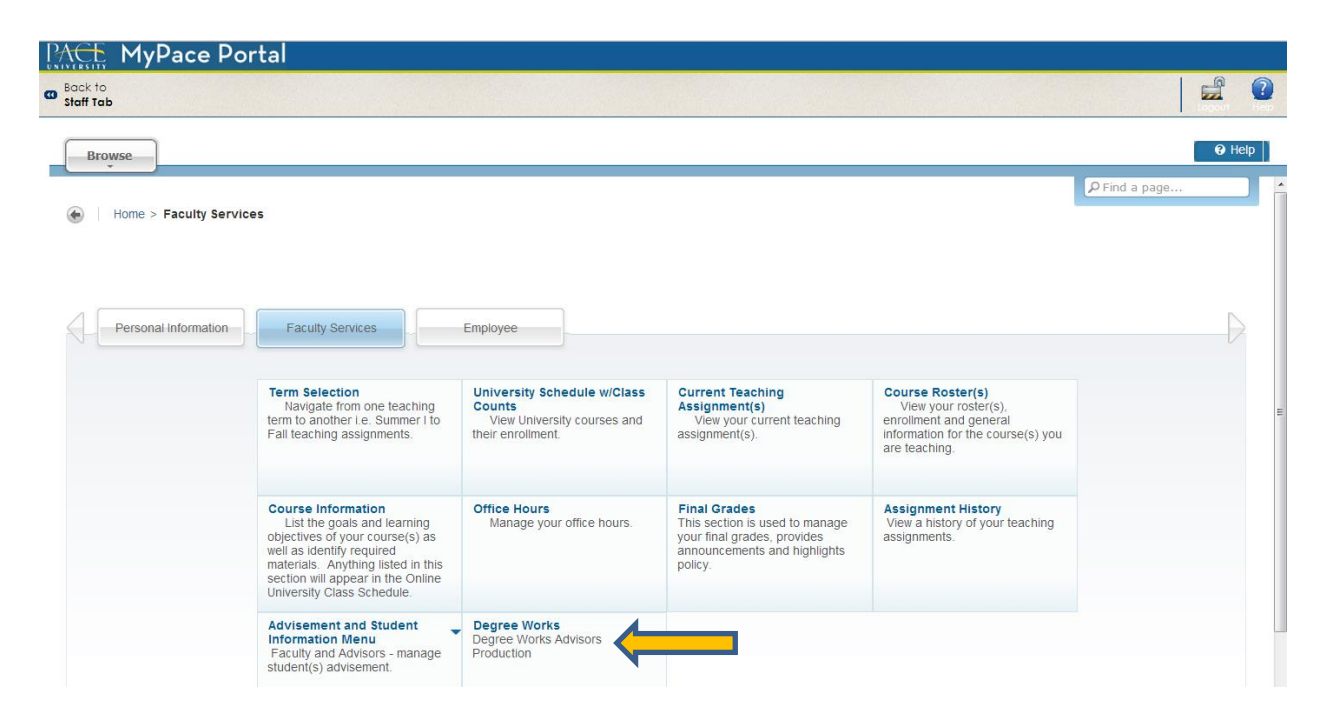

After you click on the link to Degree Works, you will see a screen that will ask you to Select a *Term*. You should select the current term, *Fall 2013*, and press *Submit*.

| PACE                                                                                                    |
|----------------------------------------------------------------------------------------------------|
| Browse                                                                                                    |
| <ul> <li>Personal Information   Student   Financial Aid Faculty Services   Employee   Finance Select Term ;.</li> <li>Home &gt; Faculty Services &gt; Term Selection</li> </ul> |
| Select a Term: Fall 2013                                                                                                    |
| Te Selection  University Schedule w/Class Counts  Current Teaching Assignment(s)  Course Roster(s Ad ement and Student Information Menu  Degree Works                           |

The next screen will ask you to input the student's or advisee's UID number. Do not attempt to search for a student using a last and first name query on this screen – you will be able to do this later. If you do not know the student's UID number that you are advising, you can input another student's UID and then search for the correct student in a future step. Press *Submit* once you have inputted the student's UID number.

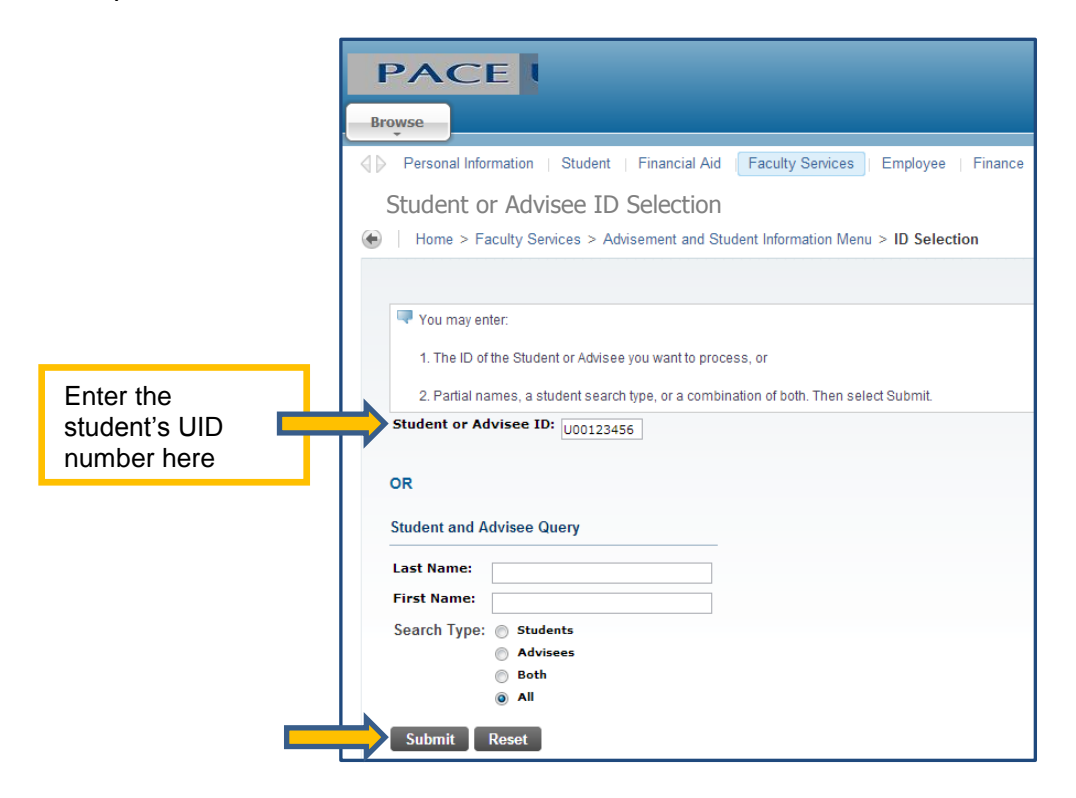

A screen asking you to confirm the student you selected will come up. If the student is correct, click the *Submit* button. If the student is incorrect, press the back button on your browser window.

| Finance                  |
|--------------------------|
|                          |
|                          |
|                          |
| ection link to uy again. |
|                          |
|                          |
|                          |
|                          |
|                          |

Next, a screen prompting you to enter Degree Works will open. Press the *Degree Works* button to enter the program.

| PACE                                                                                 |
|--------------------------------------------------------------------------------------|
| Browse                                                                               |
| Personal Information Student   Financial Aid   Faculty Services   Employee   Finance |
| Degree Works                                                                         |
| Home > Faculty Services > Degree Works                                               |
| Information for Kathy Huie DegreeWorks                                               |
| Registration Student Records Degree Works                                            |
|                                                                                      |
| RELEASE: 6.1                                                                         |

Once *Degree Works* opens, the student's Degree Works audit will populate. Please note this may take a few seconds. Below is what you will see if the student was selected properly and the audit process ran correctly.

| PACE            |                         |                                                                                                  |                                      |                               |                                 | UNIVERSITY<br>Work toward greatness. |                                     |
|-----------------|-------------------------|--------------------------------------------------------------------------------------------------|--------------------------------------|-------------------------------|---------------------------------|--------------------------------------|-------------------------------------|
| Find Student ID | Id 4 Name >             | Portal IAQ                                                                                       | cation Last Audit Last Ref           | Iresh A A                     | Log Out                         | Back to Self-Service                 | Portal                              |
| QE U00844287    | Baj, Sylwie Beata       | B5      Business Economics     01     Freshm                                                     | en 11-Oct-2013 22-Oct-2              | 013 at 11:08 pm               |                                 | Find Student ID I I Name             | ▶ ▶I Degree Major                   |
| Worksheets      | Format:<br>Student View | View Save as PDF Process New Zind                                                                | ule in-progress classes Unofficial : | Academic                      |                                 | U00844287 Baj, Sylwia Beata          | BS     Business Econo               |
| History         |                         |                                                                                                  | (not frozen)                         |                               |                                 | Worksheets Notes GPA Calo            | 2                                   |
| Look Ahead      |                         | Sav<br>Pace L                                                                                    | Save this audit with this new fre    | reze status<br>orks Test      |                                 | Worksheets > Format:<br>Student View | View Save as PDF                    |
|                 | Student View An         | 195596 as of 11-Oct-2013 at 11:45<br>Rat. Svivo Beata                                            | Lovel                                | Undergraduate                 |                                 |                                      |                                     |
|                 | ID                      | U00844287                                                                                        | Degree                               | Bachelor of Science           |                                 | History                              |                                     |
|                 | Classification          | Freshmen                                                                                         | College                              | Dyson College Arts & Sciences |                                 |                                      |                                     |
|                 | Advisor                 |                                                                                                  | Major                                | Business Economics            |                                 |                                      |                                     |
|                 | GPA                     | 3.68                                                                                             | Minor                                |                               |                                 | Look Anead                           |                                     |
|                 | ſ                       | Requirements 27%                                                                                 | Degree Progress                      |                               |                                 | Student View                         | AA096896 as of 11-Oct-2013 at 11:45 |
|                 | Degree in Bach          | helor of Science                                                                                 |                                      | Catalog Year.                 | 2012-2013 Credits Required: 128 | Student                              | Baj, Sylwia Beata                   |
|                 | . The second second     | A minimum of 32 credits must be tak                                                              | an in residence.                     | UP/C                          | 3.68 Creats Appleat: 38         | ID                                   | U00844287                           |
|                 | Unmet conditions f      | or this set of requirements: Minimum classes unsatsfied<br>128 credits are required. You current | the have 38, you still need 90 more  | redite                        |                                 |                                      | Construction Construction           |
|                 | Vou meet the m          | animum GPA requirement                                                                           |                                      |                               |                                 | Classification                       | Freshmen                            |
|                 | Core Curriculum         | Requirements                                                                                     | Still Needed: See Core Curriculur    | a section                     |                                 | Advisor                              |                                     |
|                 | Hajor Requirem          | ents                                                                                             | Stil Needed: See Major in Busine     | ess Economics section         |                                 |                                      |                                     |
|                 | Required Auxilia        | ey .                                                                                             | Stil Needed: See Auxiliary Requi     | Arements section              |                                 | GPA                                  | 3.68                                |

From this point on, you can use Degree Works directly to search additional students and look up their audits. For a description of the audit that Degree Works produces and additional functionality, skip to page 10.

# Finding Additional or a Group of Students

Once you are in Degree Works, you can find and search for new or different students directly from the program. There is no need to start from the beginning. In fact, it's easier to search and find students once Degree Works is open. There are two ways to accomplish this.

If you have a particular student in mind, you can type in the student's UID in the *Student ID* field and press enter.

| UNIVERSITY<br>Work toward greatness. |                                                                                                    |                                                   |                                                                              |                           |                         |              |              |
|--------------------------------------|----------------------------------------------------------------------------------------------------|---------------------------------------------------|------------------------------------------------------------------------------|---------------------------|-------------------------|--------------|--------------|
| Back to Self-Service                 | Portal                                                                                               | FAQ                                               | Help                                                                         | Print                     | Exception Mar           | nagement     | Template Ma  |
| Find Student ID H 4                  | Name H<br>Plans Notes<br>Pegree Work P w<br>program and mun<br>Students can make of<br>their degree. | Degree     Mail       Exceptions       Exceptions | ajor<br>GPA Calc //<br>mic auditing and a<br>eting them.<br>e courses they t | Admin<br>advising softwar | re that clearly outline | Last Audit   | Last Refresh |
| -                                    | opulations.                                                                                          | deddenne progre                                   | Ja Suggest                                                                   |                           |                         |              |              |
|                                      | or additional project                                                                                | t information and                                 | d undatas                                                                    | Bac                       | k to Self-Servi         | ce           | Portal       |
|                                      | or audicional projec                                                                                 |                                                   |                                                                              | Stu                       | ident ID I<br>0123456   | <b>∢ N</b> a | ame 🕨 🕅      |
|                                      |                                                                                                    |                                                   |                                                                              | Worksh                    | eets Plan               | ner          | Plans Not    |

The other way to find students is to use the *Find* button. This method is used when you're looking to conduct a broader search or a specific student population. An example might be if you would want to pull up all students in a particular school, degree, major, class level, etc. You may narrow down your search by selecting multiple criteria, which is encouraged. (See the next section.)

| UNIVERSITY<br>Work toward greatness. |                                    |                                   |                                |       |                   |                |              |          |
|--------------------------------------|------------------------------------|-----------------------------------|--------------------------------|-------|-------------------|----------------|--------------|----------|
| Pack to Self-Service                 | Portal                             | FAQ                               | Help                           | Prin  | t Excepti         | ion Management | Tem          | plate Ma |
| Find Student ID                      | Name 🕨 🕨                           | Degree Ma                         | jor                            | Level | Classification    | Last Audi      | it Last Refn | esh      |
| Worksheets Planner                   | Plans Notes                        | Exceptions                        | GPA Calc                       | Admin |                   |                |              |          |
| D<br>P                               | egree whis a we                    | eb-based acaden<br>ways of comple | nic auditing and<br>ting them. |       | ACE<br>IVERSITY   |                |              |          |
| S                                    | tudents can make c                 | ho. bout the                      | e courses they ta              | Work  | toward greatness. |                |              |          |
| A                                    | teir degree.<br>dvisors can assess | academic progre                   | d suggest                      |       | Back to Self-     | Service        | P            | ortal    |
| p                                    | opulations.                        |                                   |                                | Find  | Student ID        | <u>I4 4</u>    | Name         | - • • •  |
| F                                    | or additional project              | t information and                 | l updates pleas                |       |                   |                |              | •        |
|                                      |                                    |                                   |                                |       |                   |                |              |          |

When you click on the find button, the following screen pops-up. Please note the various fields you may select to narrow a search. In this example, Bachelor of Arts as the *Degree*, Dyson was selected as the *College*, Economics as the *Major*, and Senior as the *Classification* (or class standing). By selecting multiple criteria to search, you will receive a precise list of students.

| Search | Ellucian Degree Works - Pace University   Find Students  Degree Bachelor of Arts Level All Codes  Classification Senior Catalog Year All Catalog Year values Degree Source All Degree Source All Codes  Search Clear | Student ID       First Name       Last Name         Major           ×       All Major Codes          ×       All Minor Codes          ×       All Minor Codes          ×       All College Codes          ×       All College Codes          ×       All Concentration          ×       All Concentration Codes          ×       All Concentration Codes          ×       All Concentration Codes          ×       All Concentration Codes          ×       All Concentration Codes          ×       Sciences | Academic Standing<br>All Academic Standings<br>Student Attribute<br>No Attribute selected<br>Cohort<br>No Cohort selected<br>No Cohort selected<br>Remove |
|--------|----------------------------------------------------------------------------------------------------|----------------------------------------------------------------------------------------------------|----------------------------------------------------------------------------------------------------|
|        | Student Search: Enter your criteria a                                                                                                    | nd click "Search" to find students.                                                                                                    | Level Classification                                                                                                    |
|        | OK Cancel                                                                                                    |                                                                                                    | Check All Uncheck All                                                                                                    |

Selecting multiple criteria will also catch mistakes if one of your selections (such as a similar major that is offered in a different school) is unintentionally incorrect. It is highly recommended that you select the corresponding *School* and *Degree Type* to the *Major* you are searching for.

When you are satisfied with the search criteria you want to use, press *Search* to begin the process (reference diagram on previous page).

After you begin the search process, the bottom portion of the screen or window with populate with results. By default, all students are selected. If you wish to only choose a select few to bring into the audit screen, press *Uncheck All* and then select the specific students you wish. Once you are satisfied with your selection, press *OK* to be brought into the audit screen. *(Note: Selecting too many students (200-plus) will bring up a warning prompt and may slow the operations of Degree Works and your advising session.)* 

|     | degreeworkstest.pace.edu/I     Find Student | RISLink.cgi                           | t Name Last Name       |                       |            |
|-----|---------------------------------------------|---------------------------------------|------------------------|-----------------------|------------|
|     | Degree                                      | Maior                                 |                        | Academic Standing     |            |
|     | All Degree Codes                            | <ul> <li>All Major Co</li> </ul>      | des 💌                  |                       | IS 🔻       |
|     | Level                                       | Minor                                 |                        | Student Attribute     |            |
|     | All Level Codes                             | All Minor Co                          | des 🗸                  | No Attribute selected | <b>•</b>   |
|     | Classification                              | College                               |                        | Cohort                |            |
|     | Senior                                      | <ul> <li>All College C</li> </ul>     | odes 🔽                 | No Cohort selected    | •          |
|     | Catalog Year                                | Concentratio                          | on                     |                       |            |
|     | All Catalog Year values                     | <ul> <li>All Concentra</li> </ul>     | ation Codes 📃 💌        |                       |            |
|     | Degree Source                               |                                       |                        |                       |            |
|     | All Degree Source Codes                     | •                                     |                        |                       |            |
|     | All Carlas                                  |                                       |                        |                       |            |
|     | Search Clear                                | COLLEGE: Dyson Co<br>MAJOR: Economics | )llege Arts « Sciences | ×                     | Remove     |
|     | Students Found: 25                          |                                       |                        |                       |            |
| ו I | ID Name 🔺                                   | Degree M                              | ajor                   | Level Clas            | sification |
|     | 🛛 🛛 🗸 U00630534 Ahmed, Ammar                | r BA Eo                               | conomics               | 01 Sen                | ior        |
| L   |                                             | BA Ed                                 | conomics               | 01 Sen                | ior        |
| ľ   | M 000086525 Baigniti, Nicholas              |                                       |                        |                       |            |

Once you press OK, the *Find Screen* will close. Please refer to the original Degree Works window. The first student, alphabetically, will be shown on the audit screen.

| RACE<br>With Insuffyrations<br>Back | to Self-Service                  | Portal                                                           | FAQ                                                                                                    | Help                                                | Print                                   | Log Out                             |       | PACE                         |                   |         |                   |                                                  |
|-------------------------------------|----------------------------------|------------------------------------------------------------------|----------------------------------------------------------------------------------------------------|-----------------------------------------------------|-----------------------------------------|-------------------------------------|-------|------------------------------|-------------------|---------|-------------------|--------------------------------------------------|
| Find Student ID                     | I4 4 Name ►<br>Baj, Sylwia Beata | H Degree Major                                                   | ics 01 Freshmen 11-1                                                                                      | Audit Last Refresh<br>0ct-2013 22-0ct-2013 at 11:08 | pm 🔘 🧭                                  |                                     |       | Work toward greatness.       | o Solf-Somico     |         |                   | Portal                                           |
| Worksheets                          | Notes GPA Calc                   |                                                                  |                                                                                                    |                                                     |                                         |                                     |       | Dack u                       | O Sell-Selvice    |         |                   | Portai                                           |
| Worksheets                          | Student View                     | View Save as PDF                                                 | Process New V Include in progress                                                                         | dimmer Unofficial Academic<br>History               |                                         |                                     |       | Find Student ID<br>U00844287 | Baj, Sylwia Beata | > >I    | BS •              | <ul> <li>Major</li> <li>Business Ecor</li> </ul> |
| History                             |                                  |                                                                  | (ni                                                                                                    | it frozen) 💌                                        |                                         |                                     |       |                              |                   |         |                   |                                                  |
| Look Ahead                          |                                  |                                                                  | Save Save this                                                                                            | audit with this new freeze status                   |                                         |                                     |       | Worksheets                   | lotes GPA Calo    | c       |                   |                                                  |
|                                     |                                  |                                                                  | Pace Universit                                                                                            | y Degree Works Tes                                  | t i i i i i i i i i i i i i i i i i i i |                                     |       |                              | Format:           |         |                   |                                                  |
|                                     | Student View AA0                 | 96896 as of 11-Oct-2013 at 11:45                                 |                                                                                                    | trant in                                            | durand also                             |                                     |       | Worksheets 🔰 💙               | Student View      | -       | View              | Save as PDF                                      |
|                                     | ID                               | U00864287                                                        |                                                                                                    | Degree Ra                                           | oergraduate<br>rhelor of Science        |                                     |       |                              | Stadent Herr      |         |                   | 8                                                |
|                                     | Classification                   | Freshmen                                                         |                                                                                                    | College Dy                                          | son College Arts & Sciences             |                                     |       |                              |                   |         |                   |                                                  |
|                                     | Advisor                          |                                                                  |                                                                                                    | Major Bu                                            | siness Economics                        |                                     |       | HISTORY                      |                   |         |                   |                                                  |
|                                     | GPA                              | 3.68                                                             |                                                                                                    | Hinor                                               |                                         |                                     | · · · |                              |                   |         |                   |                                                  |
|                                     | _                                |                                                                  | De                                                                                                    | gree Progress                                       |                                         |                                     |       | Look Ahead                   |                   |         |                   |                                                  |
|                                     | Ŀ                                | tequirements 27                                                  | <b>`</b>                                                                                                  |                                                     |                                         |                                     |       |                              |                   |         |                   |                                                  |
|                                     | Degree in Bache                  | for of Science                                                   |                                                                                                    |                                                     | Catalog Ye                              | ar: 2012-2013 Credits Required: 128 |       |                              | Student View      | AA09689 | 06 as of 11-Oct-2 | 013 at 11:45                                     |
|                                     | Unmet conditions fo              | A minimum<br>r this set of requirements: Ninimum o<br>128 cradit | of 32 credits must be taken in residence<br>asses unsatisfied<br>a are required. You currently have 38. v | t.<br>nu stil need 90 more credits.                 | GP<br>GP                                | A: 3.00 Creats Applexe: 38          |       |                              | Student           |         | Baj, Sylwia Bea   | ta                                               |
|                                     | Vou meet the min                 | imum GPA requirement                                             |                                                                                                    |                                                     |                                         |                                     |       |                              | ID                |         | U00844287         |                                                  |
|                                     | Core Curriculum F                | tequirements                                                     | Stil Needed:                                                                                              | See Core Curriculum section                         |                                         |                                     |       |                              |                   |         |                   |                                                  |
|                                     | Major Requireme                  | nts                                                              | Still Needed:                                                                                             | See Major in Business Economic                      | is section                              |                                     |       |                              | Classification    |         | Freshmen          |                                                  |
|                                     | - Respired Auxilian              |                                                                  | Still Meeded:                                                                                             | see Auxiliary reduirements sic                      | Catalog Year:                           | 2012-2013 Credits Required: 60      |       |                              | Advisor           |         |                   |                                                  |
|                                     | Core Curriculus                  |                                                                  |                                                                                                    |                                                     |                                         | Credits Applied: 27                 |       |                              | CDA               |         | 2.60              |                                                  |
|                                     |                                  |                                                                  |                                                                                                    |                                                     |                                         |                                     |       |                              | GPA               |         | 3.08              |                                                  |

There are two ways to move from student to student after a bulk search. The first is to use the arrow buttons above the student's name. The single arrow will move one student forward or back, whereas the arrow with the line next to it will either bring you to the first or last student in the list/search.

The second way to choose a student in a bulk search is to click on the dropdown arrow, which will pull up the list of students you brought in from your search.

In some cases, students will be pursuing a double major or dual degree. Even if you selected a specific degree during your search, additional curricula information for a student may be presented in Degree Works when viewing their audit. Degree Works will pull the sequence or degree that has the greater priority in Banner. To view the correct audit, it may be necessary to choose the specific degree and/or major that were initially queried. This step may also be necessary if a student is pursuing a Master's or Doctoral degree and a completed undergraduate record is on file at Pace.

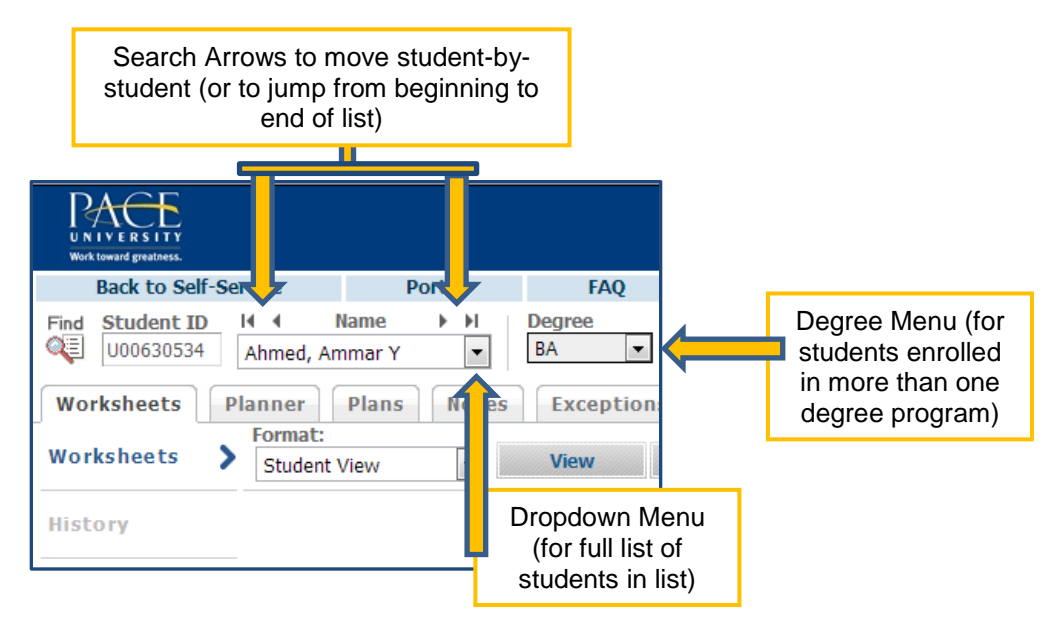

# **Refreshing The Audit**

If an audit comes up and you feel that the student's information or data is not up-to-date, there is a special refresh button located inside Degree Works (do not use the refresh button for the internet browser as that will refresh the Degree Works program and will log you out). By clicking on the Degree Works *Refresh* button, the latest information from Banner will be pulled into the student's audit. This function is done automatically every night within the system; however there may be instances where this step is necessary if the student's record were updated in between system refreshes.

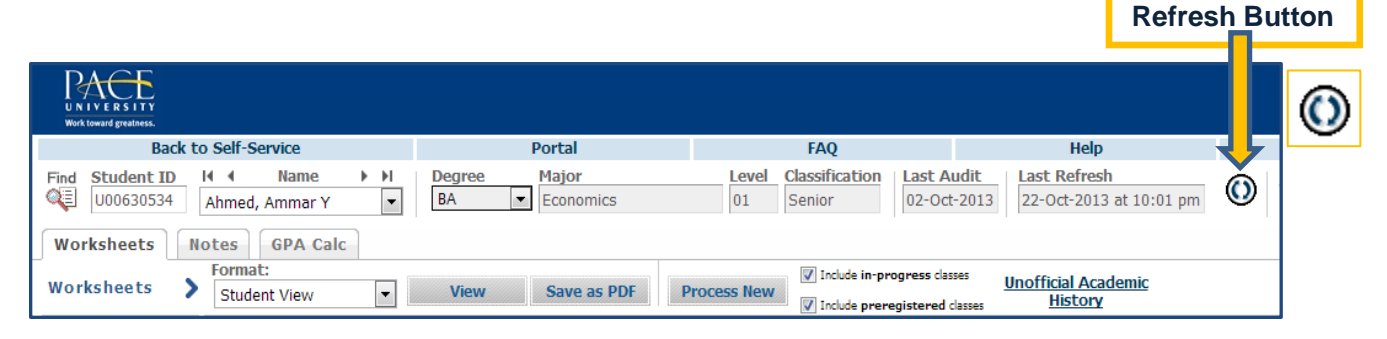

If you feel that the student's information and data has been correctly pulled from Banner, but the University or program requirements in Degree Works are out-of-date, it may be necessary to refresh this information. To do this, press the *Process New* button. This is a separate function from refreshing the student's data. Similarly to the *Refresh* function, the *Process New* function is done automatically every night within the system; however there may be instances where this step is necessary if the student's record were updated in between system refreshes.

| UNIVERSITY<br>Work toward grantness.                                                                                                    |                                                                                                    |                                                                                      |                                                                              |   |  |  |  |  |  |  |
|----------------------------------------------------------------------------------------------------|----------------------------------------------------------------------------------------------------|--------------------------------------------------------------------------------------|------------------------------------------------------------------------------|---|--|--|--|--|--|--|
| Back to Self-Service                                                                                                    | Portal                                                                                                    | FAQ                                                                                  | Help                                                                         |   |  |  |  |  |  |  |
| Find     Student ID     H     Name     H       U00630534     Ahmed, Ammar Y     Image: Student Y     Image: Student Y     Image: Student Y       Worksheets     Notes     GPA Calc | Degree Major<br>BA  Conomics                                                                                                    | Level         Classification         Last /           01         Senior         02-0 | Audit         Last Refresh           ct-2013         22-Oct-2013 at 10:01 pm | ٥ |  |  |  |  |  |  |
| Worksheets > Format:<br>Student View                                                                                                    | Format:       View       Save as PDF       Process New       Include in-progress classes       Unofficial Academic         Student View       View       Save as PDF       Process New       Include preregistered classes       History |                                                                                      |                                                                              |   |  |  |  |  |  |  |
|                                                                                                    |                                                                                                    |                                                                                      |                                                                              |   |  |  |  |  |  |  |
|                                                                                                    | Process                                                                                                    | s New Button                                                                         | rocess New                                                                   |   |  |  |  |  |  |  |

# The Degree Works Audit

This is what a full audit looks like:

| Back to Self-Service Portal                                                                                                    | FAQ                                                                                                    | Help Print                                                                                                    |                                                                                                    | Log Out                                                                                                    |                                                                |
|----------------------------------------------------------------------------------------------------|----------------------------------------------------------------------------------------------------|----------------------------------------------------------------------------------------------------|----------------------------------------------------------------------------------------------------|----------------------------------------------------------------------------------------------------|----------------------------------------------------------------|
| Adent ID H 4 Name + H Degree Major<br>10844287 Baj, Sylvia Beata B BS Business Economics                                                                                                    | Level Classification Last Audit<br>01 Freshmen 11-Oct-201                                                                                                    | 3 22-Oct-2013 at 11:08 pm                                                                                                    |                                                                                                    |                                                                                                    |                                                                |
| eets Notes GPA Calc                                                                                                    | 10 had do ha management                                                                                                    |                                                                                                    |                                                                                                    |                                                                                                    |                                                                |
| eets Student View View Save as PDF Proce                                                                                                    | HIS New V Include preregistered classes                                                                                                    | Unofficial Academic<br>History                                                                                                    |                                                                                                    |                                                                                                    |                                                                |
|                                                                                                    | (not frozer                                                                                                    | a) 💌                                                                                                    |                                                                                                    | Â                                                                                                    |                                                                |
| head                                                                                                    | Save Save this audit with                                                                                                    | th this new freeze status                                                                                                    |                                                                                                    |                                                                                                    |                                                                |
| Student View AA096896 as of 11-Oct-2013 at 11:45                                                                                                    | Thee oniversity be                                                                                                    | gree works rest                                                                                                    |                                                                                                    | 2                                                                                                    |                                                                |
| Student         Baj, Sylwa Beata           ID         U00844287                                                                                                    |                                                                                                    | Level Undergraduate Degree Bachelor of Science                                                                                                    |                                                                                                    |                                                                                                    |                                                                |
| Classification Freshmen                                                                                                    |                                                                                                    | College Dyson College Arts & Sciences                                                                                                    |                                                                                                    |                                                                                                    | Scroll down to soo full audit roport                           |
| GPA 3.68                                                                                                    |                                                                                                    | Major Business Economics<br>Minor                                                                                                    |                                                                                                    |                                                                                                    | Scroll down to see rull addit report                           |
|                                                                                                    | Degree P                                                                                                    | rogress                                                                                                    |                                                                                                    |                                                                                                    |                                                                |
| Requirements 27%                                                                                                    |                                                                                                    |                                                                                                    |                                                                                                    |                                                                                                    |                                                                |
| Degree in Bachelor of Science                                                                                                    |                                                                                                    | Catalog 1                                                                                                    | Year: 2012-2013 Cred                                                                                                    | dits Required: 128<br>white Applied: 28                                                                                                    |                                                                |
| A minimum of 32 or<br>Unmet conditions for this set of requirements: Hinimum classes un                                                                                                    | /edits must be taken in residence.                                                                                                    |                                                                                                    | 0794 5100 CA                                                                                                    |                                                                                                    |                                                                |
| 128 credts are requirement                                                                                                    | uired. You currently have 38, you still n                                                                                                    | ieed 90 more credits.                                                                                                    |                                                                                                    |                                                                                                    |                                                                |
| Core Curriculum Requirements                                                                                                    | Stil Needed: See Cr                                                                                                    | are Curriculum section                                                                                                    |                                                                                                    |                                                                                                    |                                                                |
| Major Requirements     Required Auxiliary                                                                                                    | Stil Needed: See Ma<br>Stil Needed: See Ar                                                                                                    | upor in Business Economics section                                                                                                    |                                                                                                    |                                                                                                    |                                                                |
| Core Curriculum                                                                                                    |                                                                                                    | Catalog Yes                                                                                                    | ar: 2012-2013 Cre                                                                                                    | dits Required: 60                                                                                                    |                                                                |
| 995 - 201 Omposition                                                                                                    | ENG 110<br>Satisfied by                                                                                                    | Composition<br>ENGXXX4 - English A1 - International Recraits yearts                                                                                                    | T 4                                                                                                    | Summer 2 200                                                                                                    |                                                                |
| Critical Writing                                                                                                    | ENG 120<br>Satisfied by                                                                                                    | Critical Writing<br>ENGXX4 - English A1 - International Barcaly wester                                                                                                    | Т 3                                                                                                    | Summer 2 200                                                                                                    |                                                                |
| Writing in the Disciplines                                                                                                    | ENG 201                                                                                                    | Writing in the Disciplines                                                                                                    | B+ 3                                                                                                    | Fall 2010                                                                                                    |                                                                |
| <ul> <li>Public Speaking</li> <li>Finite Mathematics</li> </ul>                                                                                                    | COM 200<br>MAT 104                                                                                                    | Public Speaking<br>Finite Mathematics                                                                                                    | A- 3<br>C 3                                                                                                    | Fall 2012<br>Spring 2010                                                                                                    |                                                                |
| Lab Science  Introduction to Computing                                                                                                    | SCI 150<br>CIS 101                                                                                                    | Astronomy<br>Introduction to Computing                                                                                                    | A 3<br>8+ 3                                                                                                    | Fall 2012<br>Fall 2009                                                                                                    |                                                                |
| Second Language Proficiency                                                                                                    | Stil Needed: 2 Cbs                                                                                                    | ses in CHI 100:499 or FRE 100:499 or ITA 100:499 or JPN (<br>100:499                                                                                                    | 100:499 or POR 100:499                                                                                                    | 9 or RUS 100:499 or                                                                                                    |                                                                |
| AOK                                                                                                    | ara i                                                                                                    | Public Paking Using 1990 War                                                                                                    |                                                                                                    | 64.2010                                                                                                    |                                                                |
| Civic Engagement & Public Values  Western Heritage                                                                                                    | CIS 102Q<br>INT 297H                                                                                                    | A United States of Europe?                                                                                                    | A- 3<br>C 6                                                                                                    | Fall 2010<br>Spring 2010                                                                                                    |                                                                |
|                                                                                                    | Stil Needed: Minim<br>ECO 359                                                                                                    | sum Spread unsatisfied<br>Pitcl Ecnmy of Oviono Nations                                                                                                    | C 3                                                                                                    | Fal 2009                                                                                                    |                                                                |
| World Traditions & Cultures                                                                                                    | HIS 119                                                                                                    | Middle East: Historical Survey<br>The Individual and Society                                                                                                    | A- 3<br>A 3                                                                                                    | Spring 2012<br>January Inte                                                                                                    |                                                                |
| Humanistic & Creative Expressions                                                                                                    | Stil Needed: Minim                                                                                                    | num Spread unsatisfied                                                                                                    |                                                                                                    |                                                                                                    |                                                                |
| Analysis of Human, Soc & Natural Phenomena                                                                                                    | Stil Needed: Minin                                                                                                    | Elementary Statistics<br>num Spread unsatisfied                                                                                                    | A- 4                                                                                                    | Fall 2011                                                                                                    |                                                                |
|                                                                                                    | ECO 354<br>ECO 360                                                                                                    | Urban Economics<br>International Economics                                                                                                    | B+ 3<br>A- 3                                                                                                    | Spring 2011<br>Fall 2010                                                                                                    |                                                                |
| Inquiry and Exploration                                                                                                    | ECO 380<br>ECO 381                                                                                                    | Mathematical Economics<br>Applied Game Theory                                                                                                    | C+ 3<br>A 3                                                                                                    | Fall 2010<br>Fall 2011                                                                                                    |                                                                |
|                                                                                                    | MAT 103A<br>MAT 131                                                                                                    | Algebra - A<br>Calculus I                                                                                                    | C+ 3<br>A 4                                                                                                    | Fall 2009<br>Fall 2012                                                                                                    |                                                                |
| <ul> <li>Major in Economics</li> </ul>                                                                                                    | 154111                                                                                                    | Car                                                                                                    | talog Year: 2009-2011                                                                                                    | 0 Credits Required: 36                                                                                                    |                                                                |
| Unmet conditions for this set of requirements: 36 credits are require                                                                                                    | ed. You currently have 33, you still no                                                                                                    | sed 3 more credits.                                                                                                    | GPA: 3.66                                                                                                    | Credits Applied: 33                                                                                                    |                                                                |
|                                                                                                    |                                                                                                    |                                                                                                    |                                                                                                    | Customer 2 200                                                                                                    |                                                                |
| CONUMICS MAJOR REQUIREMENTS                                                                                                    | FC0 105                                                                                                    | Principles of Economics: Macro                                                                                                    | т 2                                                                                                    | SUTTEMP 2 200                                                                                                    |                                                                |
| ECUNUMICS MAJOR REQUIREMENTS                                                                                                    | ECO 105<br>Satisfied by<br>ECO 106                                                                                                    | Principles of Economics: Macro<br>ECOXXX - Economics - International Baccalaureate<br>Process of Economics - Microecomics                                                                                                    | T 3                                                                                                    | Summer 2 200                                                                                                    |                                                                |
| CUMONICS INJURI COURSENTINS  Principles of Nacroeconomics  Principles of Nacroeconomics                                                                                                    | ECO 105<br>Satisfied by<br>ECO 106<br>Satisfied by<br>ECO 230                                                                                                    | Principles of Economics: Mecro<br>ECOXXX - Economics - International Baccalaureate<br>Proces of Economics - International Baccalaureate<br>ECOXXX - Economics - International Baccalaureate<br>Intermediate Macroeconomics                                                                                                    | T 3<br>T 3<br>B 3                                                                                                    | Summer 2 200                                                                                                    |                                                                |
| EXAMPLIES Products regulaterNATS     Principles of Hacroeconomics     Principles of Microeconomics     Intermediate Macroeconomics     Intermediate Macroeconomics                                                                                                    | EC0 105<br>Satisfied by<br>EC0 106<br>Satisfied by<br>EC0 230<br>Stil Needed: 1 Clas                                                                                                    | Principles of Economics: Macro<br>ECXXXX - Economics - International Baccaliureate<br>Principal of Economics - International Baccaliureate<br>Economics - International Baccaliureate<br>Intermediate Macroeconomics<br>s in ECO 234*                                                                                                    | T 3<br>T 3<br>8 3                                                                                                    | Summer 2 200<br>Summer 2 200<br>Fail 2011                                                                                                    |                                                                |
| LOUMENTS FACINE CAUREFURTS     Principles of Hizeroconomics     Denotation Hizeroconomics     Informaticity Hizeroconomics     Informaticity Hizeroconomics     Houry and Banking     Quantitative Available for Heroconomics                                                                                                    | ECO 105<br>Satisfied by<br>ECO 106<br>Satisfied by<br>ECO 230<br>Still Heeded: 1 Cas<br>ECO 238<br>ECO 240                                                                                                    | Principles of Economics Hacto<br>ECODOX - Economics - International Baccalaureate<br>Principal & Economics - International Baccalaureate<br>ECODOX - Economics - International Baccalaureate<br>Intermediate Kanoeconomics<br>en ECO 234*<br>Money and Banking<br>Quart Analyse Korocatory                                                                                                    | T 3<br>T 3<br>B 3<br>C 3<br>A 3                                                                                                    | Summer 2 200<br>Summer 2 200<br>Fail 2011<br>Spring 2010<br>Spring 2012                                                                                                    |                                                                |
| COMMUNICS MALOR REQUIREMENTS     Prencision of Harmaconomics     Prencision of Harmaconomics     Intermediate Harmaconomics     Intermediate Harmaconomics     Money and Banking     Questionate Analysis of Horeastrop     Statistics Analysis of Horeastrop     Statistics Produces the Processing     Statistics Produces the Processing                                                                                                    | ECO 105<br>Satisfied by<br>ECO 106<br>Satisfied by<br>ECO 230<br>Still Heeded: 1 Clas<br>ECO 238<br>ECO 238<br>ECO 240<br>ECO 305<br>ECO 305                                                                                                    | Principles of Geosterics Hars<br>ECOXX-Commes - International Raccalurate<br>Principle of Commes Networks<br>ECOXX-Commons - International Raccalurate<br>Internetiate Mannescharting<br>International Research<br>International Research<br>Operative Network Toxino<br>Central Commes Toxino                                                                                                    | T 3<br>T 3<br>B 3<br>C 3<br>A 3<br>A 3<br>A 3<br>AH 3                                                                                                    | Summer 2 200<br>Fail 2011<br>Spring 2019<br>Spring 2019<br>Spring 2013<br>Fail 2011                                                                                                    |                                                                |
| LOUMMENTS FACINE REQUIREMENTS     Principles of Harrosconomics     Intermediate Harrosconomics     Intermediate Harrosconomics     Honey and Banking     Quantizative Analysis A forecasting     End to the or clobal, International Eno     Seman is Economic theory                                                                                                    | EC0 105<br>Satisfied by<br>EC0 106<br>Satisfied by<br>EC0 230<br>Stil Heeded: 1 Cat<br>EC0 238<br>EC0 240<br>EC0 305<br>EC0 400<br>EC0 2068<br>EC0 200 237                                                                                                    | Product of Economics Heronomics<br>ECONOM-Commons - Heronomical Bacaburette<br>Produk of Common Heronomical Bacaburette<br>ECONOM-Commons - Heronomical Bacaburette<br>Reternediste Moneyconomics - Menoperaturette<br>Reternediste Moneyconomics - Menoperaturette<br>Money and Basing<br>Quark Analysis & Forecastrag<br>Quark Analysis & Forecastrag<br>Quark Analysis & Forecastrag<br>Del France & Economic Theoly<br>Sentimics - Menoperaturette<br>Dec Sal Common, Minolog                                                                                                    | T 3<br>T 3<br>B 3<br>C 3<br>A 3<br>AH 3<br>AH 3<br>AH 3<br>A                                                                                                    | Summer 2 200<br>Summer 2 200<br>Fail 2011<br>Soring 2010<br>Soring 2012<br>Spring 2012<br>Spring 2012<br>Spring 2012<br>Spring 2012                                                                                                    |                                                                |
| ICOMMUNICS FILCAL REQUIREMENTS     Principles of Harmaconnents     Principles of Harmaconnents     Intermediate Harmaconnents     Honey and Bankon     Honey and Bankon     Honey and Bankon     Honey and Bankon     Souther the Hangeteneous and the Harmaconnents     Souther the Hangeteneous and the Harmaconnectory     Souther is Economic Theory     Iconomics Elective Regularements                                                                                                    | ECO 105<br>Satashed by<br>ECO 106<br>Satashed by<br>ECO 230<br>Stil Heeded: 1 Cat<br>ECO 238<br>ECO 240<br>ECO 305<br>ECO 400<br>ECO 3968<br>ECO 3961<br>ECO 3961                                                                                                    | Produce of Economics Themptone<br>ECONS-Commons-Themptone Bacabarete<br>Product-Commons-Themptone Bacabarete<br>ECONS-Commons-International Bacabarete<br>International Representations<br>International Representations<br>International International<br>International International<br>Construction International<br>Sector 2014<br>International International<br>Sector 2014<br>International International<br>Sector 2014<br>International International<br>International International<br>International International<br>International International<br>International International<br>International International<br>International International<br>International International<br>International International<br>International<br>International International<br>International<br>International                                                                                                    | T 3<br>T 3<br>B 3<br>C 3<br>A 3<br>A 3<br>A 3<br>A 3<br>A 3<br>A 3<br>A 3<br>A 3<br>A 3                                                                                                    | Summer 2 200<br>Summer 2 200<br>Fall 2011<br>Sering 2019<br>Sering 2017<br>Sering 2017<br>Sering 2017<br>Sering 2017<br>Sering 2017<br>Sering 2012<br>Sering 2012                                                                                                    |                                                                |
| Commits Anotae excitation (Commits) Principles of Haracoconomics Frienduck Haracoconomics Frienduck Haracoconomics Frien | ECO 105<br>Satafied by<br>ECO 106<br>Satafied by<br>ECO 206<br>ECO 208<br>ECO 208<br>ECO 208<br>ECO 208<br>ECO 208<br>ECO 208<br>ECO 208<br>ECO 208<br>ECO 309<br>ECO 309<br>ECO 309<br>ECO 309<br>ECO 309<br>ECO 309<br>ECO 309<br>ECO 309<br>ECO 309<br>ECO 309<br>ECO 309<br>ECO 309<br>ECO 309<br>ECO 309<br>ECO 309<br>ECO 309<br>ECO 309<br>ECO 309<br>ECO 309<br>ECO 309<br>ECO 300<br>ECO 300<br>ECO 30                                                                                                    | Preside of Economics - Hernitophical Baccharveto<br>Economics - Hernitophical Baccharveto<br>Baccharveto Romans - Biternational Baccharveto<br>Baccharveto Romans - Biternational Baccharveto<br>Baccharveto Romans - Baccharveto<br>Baccharveto Romans - Baccharveto<br>Baccharveto Roman                                                                                                    | T 3<br>T 3<br>B 3<br>C 2<br>A 3<br>A 3<br>AH 3<br>A 3<br>A 3<br>A 3<br>A 3<br>A 3<br>A 3<br>A 3<br>A 3<br>A 3<br>A                                                                                                    | Summer 2 200 Summer 2 200 Pal 2011 Somo 2010 Somo 2010 Somo 2011 Somo 2011 Somo 2011 Somo 2012 Somo 2012 Fal 3012 Somo 2012 Cazese Applied: 5                                                                                                    |                                                                |
| Commits Hacter equilibrium Provide Hactrecommis Principles of Hactrecommis Filtermediate Hactrecommis Hacter Hacter Experiments Principles of Hactrecommis Hacter Hacter  | ECO 105<br>Satolike by<br>Eco 200<br>Set Intered by<br>ECO 200<br>ECO 200<br>ECO                                                                                                    | Product of Economics Technological Baccoburveto<br>ECONC - Conomics - Tecnotopical Baccoburveto<br>Product - Conomics - International Baccoburveto<br>ECONC - Conomics - International Baccoburveto<br>Economics - Demons - International Baccoburveto<br>International - Revealant<br>Quark Availar & Revealant<br>Quark Availar & Revealant<br>Quark Availar & Revealant<br>Quark Availar & Revealant<br>Demons - Technological - Second<br>Second - Second - Second<br>Appled Gams Theory II                                                                                                    | T         3           T         3           C         3           A         3           AH         3           AH         3           AH         3           AH         3           AH         3           A         3           A         3           A         3           A         3           AH         3           A         3           A         3           A         3           AH         3           A         3           A         3           A         3           A         3           A         3           A         3           A         3           A         3           A         3           B         0                                                                                                    | Summer 2 200<br>Summer 2 200<br>Fail 201<br>Somo 2018<br>Somo 2013<br>Somo 2012<br>Somo 2012<br>Somo 2                                                                                                    |                                                                |
| Commits Hacter explanations Provides of Macrosconomics Provides of Macrosconomics Intermediate Hacrosconomics Intermediate Hacrosconomics Int | CO 105<br>Satoleo by<br>Counted by<br>ECO 200<br>Stituest 1 Ca<br>ECO 200<br>ECO 200<br>ECO                                                                                                    | Productor of Gostenso: Henor<br>ECODX: Accounts: - Henoratorial Baccoburveto<br>Product - Scorenso: - Henoratorial Baccoburveto<br>Baccoba: - Coronas - Henoratorial Baccoburveto<br>Internadata Marcesanores<br><b>a HCO 234</b><br>Money and Baking<br>Quark Analysis & Francischy<br>Gill France & Econt: Actory<br>Service an Economic Theory<br>Tape Eco Grane, War(Fernam<br>Eco of Francis Honofestus<br>Baccobactorial Baccobactorial<br>Baccobactorial Baccobactorial Baccobactorial<br>Baccobactorial Baccobactorial<br>Baccobactorial Baccobactorial Baccobactorial<br>Baccobactorial Baccobactorial<br>Baccobactorial Baccobactorial<br>Baccobactorial Baccobactorial<br>Baccobactorial Baccobactorial<br>Baccobactorial Baccobactorial<br>Baccobactorial Baccobactorial<br>Baccobactorial Baccobactorial<br>Baccobactorial Baccobactorial<br>Baccobactorial Baccobactorial<br>Baccobactorial Baccobactorial<br>Baccobactorial Baccobactorial Baccobactorial<br>Baccobactorial Baccobactorial<br>Baccobactorial Baccobactorial Baccobactorial<br>Baccobactorial Baccobactorial Baccobactorial<br>Baccobactorial Baccobactori<br>Baccobactorial Baccoba                                                                                                    | T 3<br>T 3<br>C 3<br>A 3<br>A 3<br>A 3<br>A 3<br>A 3<br>A 3<br>A 3<br>A                                                                                                    | Summer 2 200<br>Summer 2 200<br>Summer 2 200<br>Some 2010<br>Some 2011<br>Some 2012<br>Some 2012<br>So                                                                                                    |                                                                |
|                                                                                                    | ECO 105<br>Sachele by<br>ECO 106<br>FCO 106<br>FCO 208<br>ECO 208<br>ECO                                                                                                    | Produce of Economics - Homotopical Bacobarvers<br>ECONS - Recomes - Homotopical Bacobarvers<br>Bacobarvers - Homotopical Bacobarvers<br>ECONS - Romonas - Manadesia Bacobarvers<br>ECONS - Romonas - Manadesia Bacobarvers<br>Werk - Bacobarvers<br>Bacobarvers - Bacobarvers<br>Gali Frances Bacobarvers<br>Bacobarvers - Bacobarvers<br>Bacobarvers - Bacobarvers<br>Bacobarvers<br>B                                                                                                    | T         3           T         3           E         3           C         3           A         3           AH         3           A         3           AH         3           A         3           AH         3           A         3           A         3           B         0           C         3           A         3           A         3           A         3           A         3           A         3                                                                                                    | united a and<br>Summer 2 and<br>Fail 2011<br>Some 2019<br>Some 2019<br>Some 2013<br>Some 2013<br>Fail 1013<br>Some 2013<br>Fail 1013<br>Some 2013<br>Fail 2019<br>Fail 2019                                                                    | This legend key explains what th                               |
|                                                                                                    | ECO 105<br>ECO 105<br>ECO 206<br>ECO 200<br>ECO 200<br>ECO 20                                                                                                    | Product of Economic Throng Technologies and Economics Throng Technologies and Economics Throng Technologies and Economics Technologies and Economics Technol                                                                                                    | T         3           T         3           E         3           C         3           A         3           A         3           A         3           A         3           A         3           A         3           A         3           C         4           B+         0           C-         3           B-         3           A-         3           A-         3                                                                                                    | Summer 2 200<br>Summer 2 200<br>Fail 2011<br>Some 2019<br>Some 2019<br>Some 2019<br>Some 2019<br>Some 2019<br>Some 2019<br>Fail 2019<br>Fail 2019                                                                    | This legend key explains what th                               |
|                                                                                                    | ECO 105<br>SCO 105<br>SCO 105<br>ECO 200<br>SCO 200<br>ECO 200<br>ECO 20                                                                                                    | Anstein of Economis - Hernstein Beschnerte<br>Bescher Konsens- Hernstein Beschnerte<br>Bescher Konsens- International Beschnerte<br>Bescher Konsens- International Beschnerte<br>Bescher Konsens-<br>Bescher Konsens-<br>Berner Hernstein Könner<br>Berner Hernstein Bescher Könner<br>Bescher Konsens-<br>Bescher Konsens-<br>Bescher Konsens-<br>Bescher Konsens-<br>Bescher Könner Heine<br>Bescher Könner Heine<br>Bescher Könner<br>Bescher Könner Heine<br>Bescher Könner<br>Bescher Könner<br>B                                                                                                    | T         3           T         3           E         3           C         2           A         3           AH         3           A         3           A         3                                                                                                    | Demental 2.000<br>Summer 2.000<br>Pail 2011<br>Somo 2013<br>Somo 2013<br>Somo 2013<br>Somo 2013<br>Somo 2013<br>Somo 2013<br>Somo 2012<br>Classes Applied: 2<br>Defending<br>Remg 2013<br>Remg 2013<br>Remg                                                                                                    | This legend key explains what th color boxes/icons represent.  |
|                                                                                                    | CO 105<br>Satoleony<br>Color<br>Color<br>C | Presente of Economics - Herenord end Economics - Herenord end Economics                                                                                                    | T 3<br>T 3<br>C 3<br>A 3<br>A 3<br>A 3<br>A 3<br>A 3<br>A 3<br>A 3<br>A                                                                                                    | Summer 2 200<br>Fal 2011<br>Some 2018<br>Some 2018<br>Some 2018<br>Some 2018<br>Some 2018<br>Some 2018<br>Some 2012<br>Some 2012<br>Some 2012<br>Some 2012<br>Some 2012<br>Some 2018<br>Some 2018                                                                                                    | This legend key explains what th color boxes/icons represent.  |
|                                                                                                    | CO 105<br>Satoleo By<br>Color<br>Color<br>Color<br>CO 200<br>CO 200<br>C                                                                                                    | Production of Economics - Homotophical Biocolaurera<br>Biotoxic - Homotophical Biocolaurera<br>Biotoxic - Homotophical Biocolaurera<br>Biotoxic - Homotophical Biocolaurera<br>Biotoxic - Biotoxic - Biotoxic<br>Gioli Frances Biotoxic - Biotoy<br>Biotoxic - Biotoxic - Biotoy<br>Biotoxic - Biotoxic - Biotoy<br>Biotoxic - Biotoxic - Biotoxic<br>Biotoxic - Biotoxic - Biotoxic<br>Acadeed Game Theory Biotoxic<br>Const                                                                                                    | T         3           T         3           B         3           C         3           A         3           A         3           A         3           A         3           A         3           A         3           A         3           A         3           C         4           S         3           A         3           A         4           A         4           B         4           B         4                                                                                                    | Summer 2 and<br>Fal 2011<br>Some 2019<br>Some 2019<br>Some 2019<br>Some 2012<br>Some 2011<br>Fal 2017<br>Fal 2017<br>Fal 2017<br>Fal 2017<br>Fal 2017<br>Fal 2017<br>Classes Applied: 2<br>Some 2018<br>Some 2018<br>Some 2018<br>Fal 2017<br>Fal 2017<br>Classes Applied: 2<br>Some 2018<br>Some 2018                                                                                                    | This legend key explains what th color boxes/icons represent.  |
|                                                                                                    | ECO 105<br>DE 105<br>ECO 206<br>ECO 206<br>ECO                                                                                                    | Product of Economic - Homotopical Recoluments<br>DECONC - Recomes - Homotopical Recoluments<br>DECONC - Recomes - Homotopical Recoluments<br>DECONC - Recomes - Homotopical Recoluments<br>DECONC - Recomes - Homotopical Recoluments<br>DECONC - DECONC - Homotopical<br>Generative - Recommends<br>Deconcernative - Recommends<br>Deconcernative - Recommends<br>Deconcernative - Recommends<br>Applied Game Theory II<br>Concernative<br>Deconcernative - Recommends<br>Deconcernative - Recommends<br>De                                                                                                    | T         3           T         3           B         3           C         3           A         3           AH         3           AH         3           A         3           AH         3           A         3           A         3                                                                                                    | summer 2 and<br>Summer 2 and<br>Fal 2011<br>Some 2012<br>Some 2012<br>Some 2012<br>Some 2012<br>Some 2012<br>Fal 2012<br>Fal 2012<br>Some 2012<br>Fal 2012<br>Some 2012<br>Fal 2012<br>Some 2012<br>Some                                                                 | This legend key explains what th color boxes/icons represent.  |
|                                                                                                    | ECO 105<br>ECO 105<br>ECO 208<br>ECO 200<br>ECO 200<br>ECO 208<br>ECO 208<br>ECO 208<br>ECO 208<br>ECO 208<br>ECO 208<br>ECO 208<br>ECO 209<br>ECO 209<br>ECO 20                                                                                                    | Preseite of Essenses: Hensi<br>Botto: Comores: Hensingeneite Biccobarvet<br>Big of Comores: Hensingeneite Biccobarvet<br>Biccobarvet<br>Bi                                                                                                    | L         3           L         3           L         3           L         3           L         3           L         4           L         3           L         4           L         4                                                                                                    | aurient 2.400<br>Surrenz 2.20<br>Fal 2011<br>Sorra 2010<br>Sorra 2013<br>Sorra 2013<br>Pal 2013<br>Sorra 2013<br>Pal 2013<br>Sorra 2013<br>Pal 2013<br>Pal 201                                                                                                    | This legend key explains what th color boxes/icons represent.  |
|                                                                                                    | ECO 105<br>SCO 105<br>SCO 105<br>SCO 105<br>ECO 200<br>ECO 200<br>ECO 20                                                                                                    | Preseite of Economic - Homographic Biccolauvere<br>ECONC - Homores - Homographic Biccolauvere<br>Program - Homores - Homographic Biccolauvere<br>ECONC - Homores - Homoreand Biccolauvere<br>Biccolauvere Homores - Homoreand Biccolauvere<br>Down - Homore Homores - Homoreand<br>Quark Homore Homores - Homore<br>Quark Homore Homores - Homore<br>Research - Homores - Homore<br>Down - Homores - Homores - Homore<br>Biccolauvere - Homores - Homore<br>- Homore<br>Consel                                                                                                    | T         3           T         3           B         3           C         3           A         3           A         3           A         3           A         3           A         3           A         3           A         3           A         3           C         4           F         0           C         -           B         3           A         2           A         2           C         -           C         -           B         0           C         -           B         0           C         -           B         0           C         -           B         0           C         -           C         -           C         -           C         -           C         -           C         -           C         -           C         -           C         -                                                                                                    | unine 2 aou<br>Sumer 2 aou<br>Pal 201<br>Sereg 2018<br>Sereg 2018<br>Sereg 2013<br>Sereg 2013<br>S                                                                                                    | This legend key explains what th color boxes/icons represent.  |
|                                                                                                    | ECO 105<br>Scholned by<br>ECO 200<br>Stitulened by<br>ECO 200<br>ECO 200<br>ECO                                                                                                    | Presente of Economics - Hernitophical Baccharete<br>BECONS - Compose - Hernitophical Baccharete<br>Presente of Economics - University and the Statement<br>Becons: Accounts - International Baccharete<br>Becons: Accounts - International Baccharete<br>Becons: Accounts - International Baccharete<br>Becons: Accounts - International Baccharete<br>Becons: Accounts - International Baccharete<br>Decomposition - International Baccharete<br>Decomposition - International Baccharete<br>Becons: Accounts - International Baccharete<br>Decomposition - International Baccharete<br>Becons: Accounts - International Baccharete<br>Becons: Accounts                                                                                                    | T         3           T         3           B         3           C         3           A         3           A         3           A         3           A         3           A         3           A         3           A         3           A         3           A         3           A         3           A         3           A         3           A         3           A         3           C         4           C         4           C         4           C         4           C         5           B         0           C         4           P         0           W         0           V         0           V         0           V         0           V         0           V         0           V         0           V         0           V         0           V         0                                                                                                    | summer 2 and<br>Summer 2 and<br>Ad 2011<br>Summer 2 and<br>Summer 2 and<br>Summer 2 a                                                                                                    | This legend key explains what th color boxes/icons represent.  |
|                                                                                                    | ECO 105<br>ECO 106<br>ECO 200<br>ECO 200<br>ECO 20                                                                                                    | Production of Economics - Homospherical Biocolaurera<br>Production - Recommiss - Homospherical Biocolaurera<br>Production - Homospherical Biocolaurera<br>Biocolaurera<br>Biocolaurera<br>Biocolaurera<br>Production - Homospherical Biocolaurera<br>Production - Homospherical Biocolaurera<br>Biocolaurera<br>Biocolaure                                                                                                    | T         2           T         3           E         2           A         3           A         3           AH         3           AH         3 <t< td=""><td>Summer 2 and<br/>And 2011<br/>Some 2018<br/>Some 2019<br/>Some 2019<br/>Some 2019<br/>Some 2012<br/>Some 2012<br/>Some 2012<br/>Fall 301<br/>Some 2012<br/>Fall 301<br/>Fall 300<br/>Fall 301<br/>Fall 300<br/>Fall 301<br/>Fall 300<br/>Fall 301<br/>Some 2012<br/>Some 2012<br/>Fall 301<br/>Fall 301<br/>Fall 30</td><td>This legend key explains what th color boxes/icons represent.</td></t<> | Summer 2 and<br>And 2011<br>Some 2018<br>Some 2019<br>Some 2019<br>Some 2019<br>Some 2012<br>Some 2012<br>Some 2012<br>Fall 301<br>Some 2012<br>Fall 301<br>Fall 300<br>Fall 301<br>Fall 300<br>Fall 301<br>Fall 300<br>Fall 301<br>Some 2012<br>Some 2012<br>Fall 301<br>Fall 301<br>Fall 30 | This legend key explains what th color boxes/icons represent.  |
|                                                                                                    | ECO 105<br>ECO 105<br>ECO 200<br>ECO 200<br>ECO 20                                                                                                    | Product of Economic - Homogeneira Biccolauvera<br>Product - Conomics - Homogeneira Biccolauvera<br>Product - Conomics - Homogeneira Biccolauvera<br>Economic - Homogeneira - Biomedical Biccolauvera<br>Economic - Homogeneira - Biomedical Biccolauvera<br>Economics - Homogeneira - Biomedical Biccolauvera<br>Biccolauvera<br>Generation - Biomedical Biccolauvera<br>Biccolauvera<br>Biccolauvera<br>Applied Game Theory 3<br>Cono<br>Cono                                                                                                    | T         2           T         3           E         3           C         3           A         3           A         3           A         3           A         3           A         3           A         3           A         3           A         3           Sta Aquints:         1           T         0           A         3           Sta Aquints:         1           T         0           Adaptiont:         1           recores number         1                                                                                                    | summer 2 and<br>Summer 2 and<br>Fail 2011<br>Some 2012<br>Some 2012<br>Some 2012<br>Some 2012<br>Fail 2012<br>Fail 2012                                                                    | This legend key explains what th color boxes/icons represent.  |
| Complete Compare Source Source S     | ECO 105<br>ECO 105<br>ECO 200<br>ECO 200<br>ECO 20                                                                                                    | Preseive of Economics - Homogeneous Haccobarvers<br>PECONS - Homores - Homogeneous Haccobarvers<br>Preseive of Economics - International Haccobarvers<br>DECONS - Homores - International Haccobarvers<br>DECONS - Homores - International Haccobarvers<br>DECONS - Homores - International Haccobarvers<br>DECONS - Homores - International Haccobarvers<br>DECONS - Homores - International Haccobarvers<br>DECONS - Homores - International Haccobarvers<br>DECONS - Homores - International Haccobarvers<br>DECONS - Homores - International Haccobarvers<br>DECONS - Homores - International Haccobarvers<br>DECONS - Homores - International Haccobarvers<br>DECONS - Homores - International Haccobarvers<br>- Const<br>- Const<br>- Con                                                                                                    | T         3           T         3           E         3           C         3           A         3           A         3           A         3           C         4           C         4           C         4           C         4           C         4           C         4           C         4           C         4           C         4           C         4           C         2           Math AppleAb         1           pr         1           pr         1           pr         1           pr         1           pr         1           pr         1           pr         1           pr         1           pr         1                                                                                                    | Summer 2 200<br>Full 201<br>Summer 2 200<br>Full 201<br>Summer 2 200<br>Summer 2 200<br>Summer 2 200<br>Summer 2013<br>Summer 2013<br>Summer 2013<br>Summer 2013<br>Summer 2013<br>Full 2013<br>Summer 2013<br>Summer 2013<br>Full 2013<br>Full 2                                                                                                    | This legend key explains what th color boxes/icons represent.  |
|                                                                                                    | ECO 105<br>SCO 105<br>SCO 105<br>SCO 106<br>ECO 200<br>ECO 200<br>ECO 20                                                                                                    | Preseite of Economics - Homogeneite Baccharete<br>ECONS - Commis - Homogeneite Baccharete<br>Proget of Economics - United State of Economics - International<br>Economics - International Baccharete<br>Baccharete Baccharete<br>Data Market & Homogeneite<br>Data Market & Homogeneite<br>Data Market & Homogeneite<br>Baccharete Baccharete<br>Data Markete<br>Data Markete<br>Data Markete<br>Applied Ganes Theory 31<br>Const<br>Const | T         3           T         3           B         3           C         3           A         3           A         3           A         3           A         3           A         3           A         3           A         3           A         3           A         3           C         4           F         0           C         -           C         -           F         0           W         0           W         0                                                                                                    | Summer 2 and<br>Fail 201<br>Fail 201<br>Summer 2 20<br>Summer 2 20<br>Summer 2 20<br>Summer 201<br>Summer 2012<br>Summer 2012                                                                                                    | This legend key explains what th color boxes/icons represent.  |
|                                                                                                    | ECO 105<br>Statuted by<br>ECO 200<br>Statuted by<br>ECO 200<br>Statuted by<br>ECO 200<br>ECO 200<br>EC                                                                                                    | Protected of Economics - Homotoperational Recolutionaria<br>Records - Records - Homotoperational Recolutionaria<br>Records - Records - Homotoperational Recolutionaria<br>Records - Records - Re                                                                                                    | T         3           T         3           E         2           C         2           A         3           AH         3           AH         3 <t< td=""><td>Summer 2 and<br/>And 2011<br/>Summer 2 201<br/>Summer 2 201<br/>Sump 2013<br/>Sump 2013<br/>Sump 201</td><td>This legend key explains what th color boxes/icons represent.</td></t<>                                                                                         | Summer 2 and<br>And 2011<br>Summer 2 201<br>Summer 2 201<br>Sump 2013<br>Sump 2013<br>Sump 201                                                                   | This legend key explains what th color boxes/icons represent.  |
|                                                                                                    | ECO 105<br>ECO 105<br>ECO 200<br>ECO 200<br>ECO 20                                                                                                    | Product of Economic Throng Control Recolutions<br>IECONS: Control Formation Reconstruction<br>Product Control Reconstruction<br>IECONS: Control Reconstruction<br>IECONS: Control Reconstruction<br>IECONS: Control Reconstruction<br>Control Reconstruction<br>Reconstruction<br>Reconstructi                                                                                                    | T         2           T         3           E         3           C         3           A         3           A         3           A         3           A         3           A         3           A         3           A         3           MS         AgeInot: 1:           C         -6           S         3           MS         AgeInot: 1:           C         -6           W         0           dds         AgeInot: 1:           p         1           y         1           y         1                                                                                                    | Summer 2 and<br>Summer 2 and<br>And 2011<br>Some 2018<br>Some 2019<br>Some 2019<br>Some 2019<br>Some 2012<br>Some 2012<br>Fall 301<br>Some 2012<br>Fall 301<br>Fall 300<br>Fred 2011<br>Some 2012<br>Fall 301<br>Fall 300<br>Fred 2011<br>Some 2012<br>Fall 301<br>Fall 300<br>Fred 2011<br>Some 2012<br>Fall 301<br>Fall 300<br>Fred 2012<br>Some 2012<br>Fall 301<br>Fall 301<br>Fall 30    | This legend key explains what th color boxes/icons represent.  |
|                                                                                                    | ECO 105<br>ECO 105<br>ECO 106<br>ECO 200<br>ECO 200<br>ECO 20                                                                                                    | Production of Economics - Homogeneous Haccobarvers<br>Product - Commons - Homogeneous Haccobarvers<br>Product - Roomes - Homogeneous Haccobarvers<br>ECONO - Roomes - Homogeneous Haccobarvers<br>ECONO - Roomes - Homogeneous Haccobarvers<br>Homogeneous - Homogeneous - Homogeneous - Homogeneous<br>Sector - Homogeneous - Homogeneous - Homogeneous<br>Applied Same Theory III - Common<br>Common<br>Common<br>Common<br>Productions of the above requirements, Your Acchemic A<br>Homogeneous - Commons - Homogeneous - Common<br>Homogeneous - Commons - Homogeneous - Common<br>Productions of the above requirements, Your Acchemic A<br>Homogeneous - Commons - Homogeneous - Commons - Homogeneous<br>Homogeneous - Commons - Homogeneous - Commons - Homogeneous<br>Productions of the above requirements, Your Acchemic A<br>Homogeneous - Commons - Homogeneous - Commons - Homogeneous<br>Homogeneous - Commons - Homogeneous - Commons - Homogeneous<br>Homogeneous - Homogeneous - Commons - Homogeneous<br>Homogeneous - Homogeneous - Common<br>Homogeneous - Homogeneous - Homogeneous - Homogeneous<br>Homogeneous - Homogeneous - Homogeneous - Homogeneous - Homogeneous<br>Homogeneous - Homogeneous - Homogeneous - Homogeneous - Homogeneous - Homogeneous - Homogeneous - Homogeneous<br>Homogeneous - Homogeneous - Ho                                                                                                    | T         2           T         3           E         3           C         3           A         3           A         3                                                                                                    | Summer 2 and<br>Summer 2 and<br>Pail 2011<br>Summer 2 2013<br>Summer 2 2013<br>Summer 2 2013<br>Summer 2 2013<br>Summer 2013<br>Summer 2013<br>Summer 2013<br>Summer 2013<br>Summer 2013<br>Pail 2013<br>Classics Applied: 1<br>Fail 200<br>Classics Applied: 1<br>Fail 200<br>Classics Applied: 1<br>Fail 200<br>Classics Applied: 1<br>Fail 200                                                                                                    | This legend key explains what th color boxes/icons represent.  |
|                                                                                                    | ECO 105<br>SC 106<br>ECO 200<br>SC 106<br>ECO 200<br>SC 106<br>ECO 200<br>ECO 200<br>ECO 20                                                                                                    | Preseive of Economics - Homographical Recoluments<br>PECONS - Recomes - Homographical Recoluments<br>PECONS - Recomes - International Recoluments<br>DECONS - Recomes - International Recoluments<br>DECONS - Recomes - International Recoluments<br>PECONS - Recommended Records - Recomes - Recomes<br>Recommended Recomes - Homographic<br>Sectors - Recomes - Homographic<br>Recomes - Recomes - Recomes - Recomes - Recomes<br>- Recomes - Recomes - Recomes - Recomes<br>- Recomes - Recomes - Recomes - Recomes<br>- Recomes - Recomes - Recomes - Recomes<br>- Recomes - Recomes - Recomes - Recomes<br>- Recomes - Recomes - Recomes - Recomes<br>- Recomes - Recomes - Recomes - Recomes<br>- Recomes - Recomes - Recomes - Recomes<br>- Recomes - Recomes - Recomes - Recomes<br>- Recomes - Recomes - Recomes - Recomes<br>- Recomes - Recomes - Recomes - Recomes<br>- Recomes - Recomes - Recomes - Recomes - Recomes<br>- Recomes - Recomes - Recomes - Recomes<br>- Recomes - Recomes - Recomes - Recomes - Recomes<br>- Recomes - Recomes - Recomes - Recomes - Recomes<br>- Recomes - Recomes - Recomes - Recomes - Recomes - Recomes<br>- Recomes - Recomes - Recomes - Recomes - Recomes - Recomes<br>- Recomes - Recomes - Recomes - Recomes - Recomes - Recomes - Recomes<br>- Recomes - Recomes - Recom                                                                                                    | T         3           T         3           E         3           C         3           A         3           A         3           A         3           A         3           C         4           C         4           C         4           C         4           C         4           C         4           C         4           C         4           C         2           A         3           A         3           C         4           C         2           C         4           A         3           A         3           A         3           A         3           A         3           A         3           A         3           A         3           A         3           A         3           A         3           A         3           A         3           A         3                                                                                                    | Summer 2 and<br>Summer 2 and<br>Pail 2011<br>Summer 2 2013<br>Summer 2 2013<br>Summer 2 2013<br>Summer 2013<br>Summer 2013<br>Summer 2013<br>Summer 2013<br>Summer 2013<br>Summer 2 2013<br>Cancer Applied: 1<br>Fail 2019<br>Cancer Applied: 1<br>Fail 2019<br>Cancer Applied: 1<br>Fail 2019<br>Cancer Applied: 1<br>Fail 2019<br>Cancer Applied: 1<br>Fail 2019                                                                                                    | This legend key explains what th color boxes/icons represent.  |
|                                                                                                    | ECO 105<br>SC 0105<br>SC 0105<br>ECO 200<br>ECO 200<br>ECO 20                                                                                                    | Protected of Economics - Homotopical Biocoluments<br>PEDDIX - Commons - Homotopical Biocoluments<br>20203 - Commons - Homotopical Biocoluments<br>20203 - Commons - Homotopical Biocoluments<br>20203 - Commons - Homotopical<br>Processor Biocoluments<br>20203 - Common - Homotopical<br>20203 - Commons - Homotopical<br>20203 - Commons - Homotopical<br>20203 - Co                                                                                                    | T         3           T         3           S         3           C         2           A         3           AI         3           A         3           A         3           A         3           A         3           A         3           A         3           A         3           A         3           A         3           B         0           C         2           B         0           C         3           A         3           A         3           A         3           A         3           C         3           A         3           A         3           A         3           A         3           C         3           C         3           C         3           C         3           Course sumber         1           Address         1           Address         1           Add                                                                                                    | summer 2.00<br>Fal 2011<br>Some 201<br>Some 201<br>Som                                                                                                    | This legend key explains what th color boxes/icons represent.  |
|                                                                                                    | ECO 105<br>ECO 105<br>ECO 204<br>ECO 204<br>ECO 20                                                                                                    | Protected of Descenses: Herein<br>DECORS: Consorts: - Hereinsteine Blacksburget<br>DECORS: - Consorts: - Hereinsteine Blacksburget<br>DECORS: - Consorts: - Hereinsteine Blacksburget<br>DECORS: - Consorts: - Hereinsteine Blacksburget<br>DECORS: - Consorts: - Hereinsteine<br>Decors: - Decors: - Hereinsteine<br>Decors: - Decors: - Hereinsteine<br>Decors: - Decors: - Hereinsteine<br>Decors: - Decors: - Hereinsteine<br>Decors: - Decors: - Hereinsteine<br>Decors: - Decors: - Decor                                                                                                    | T         2           T         3           E         2           A         3           AH         3           AH         3           <                                                                                                    | sumer 2 and<br>Ad 2011<br>Some 2013<br>Some 2013<br>Some 2                                                                | This legend key explains what the color boxes/icons represent. |
|                                                                                                    | E00 105         100           E00 105         200           E00 200         200           E00 200<                                                                                                    | Presente of Esosans: Henni Henni Hen                                                                                                    | T         2           T         3           E         3           C         3           A         3           A         3           B         2           C         4           P         1           P         1           A         3           A         4           P         1                                                                                                    | Summer 2 and<br>And 2011<br>Summer 2 201<br>Summer 2 201<br>Summer 2                                                                                                    | This legend key explains what the color boxes/icons represent. |

#### **Describing Blocks In Degree Works**

Audits in Degree Works are broken up into blocks, which are different aspects of a student's transcript. It may help to think about these blocks as the right and left columns of an advisement worksheet. Each student will have at least the University Core Curriculum and Major blocks from their program in the audit. If a student has declared a second major, minor, or concentration, or if there are additional requirements in their program, supplemental blocks will appear. Each block will have a header containing general information about the block.

Requirements in each block will be listed with the course title and course number. If a student has completed the course successfully, the student's grade, number of credits earned, and term they completed the course will be listed. If a class (or group of classes) requirement is met, a green box with a check mark will appear to the left of the course title.

If a student is currently enrolled in a class that will fill and complete a requirement the class will be listed appropriately in the audit, however an IP (in progress) will be listed in place of a grade. Additionally, a light blue box with a tilde (or swing dash) will appear to the left of the course title.

There are instances where a student is close to completing a section *block*, but is not currently enrolled in any courses that will satisfy the specific requirement in the current semester. Degree Works alert the student to seek advisement or alert the advisor to guide the student to complete this requirement. A light blue box with a double tilde (or swing dash) will appear to the left of the section or course title.

If a section block in incomplete, a white box outlined in red will appear next to the block title and/or section title.

# Scrolling Through a Degree Works Audit

This is the top section of a student's audit in Degree Works. It lists the student's information such as: Name, UID, Classification (class standing), GPA, Level, Degree, College, Major, and Minor).

The *Degree Progress* bar shows an approximation of how far along the student is towards completing their required classes for their degree, not necessarily the amount of credits towards a degree).

|                                  | (not frozen)  Save Save this audit with this new freeze status |          |         |                               |  |  |  |  |  |  |
|----------------------------------|----------------------------------------------------------------|----------|---------|-------------------------------|--|--|--|--|--|--|
|                                  | Pace University Degree Works Test                              |          |         |                               |  |  |  |  |  |  |
| Student View AA09                | 6896 as of 11-Oct-2013 a                                       | at 11:45 |         |                               |  |  |  |  |  |  |
| Student                          | Baj, Sylwia Beata                                              |          | Level   | Undergraduate                 |  |  |  |  |  |  |
| ID                               | U00844287                                                      |          | Degree  | Bachelor of Science           |  |  |  |  |  |  |
| Classification                   | Freshmen                                                       |          | College | Dyson College Arts & Sciences |  |  |  |  |  |  |
| Advisor                          |                                                                |          | Major   | Business Economics            |  |  |  |  |  |  |
| GPA                              | 3.68                                                           |          | Minor   |                               |  |  |  |  |  |  |
| Degree Progress Requirements 27% |                                                                |          |         |                               |  |  |  |  |  |  |

This section of the Degree Works audit is an overview of the student's advancement towards their degree. At a minimum, the student's progress towards their minimum GPA, Core Curriculum, and Major requirements will be listed. If a student has also declared a minor(s) or concentration(s), or has auxiliary requirements necessary for their degree, those will be listed as well.

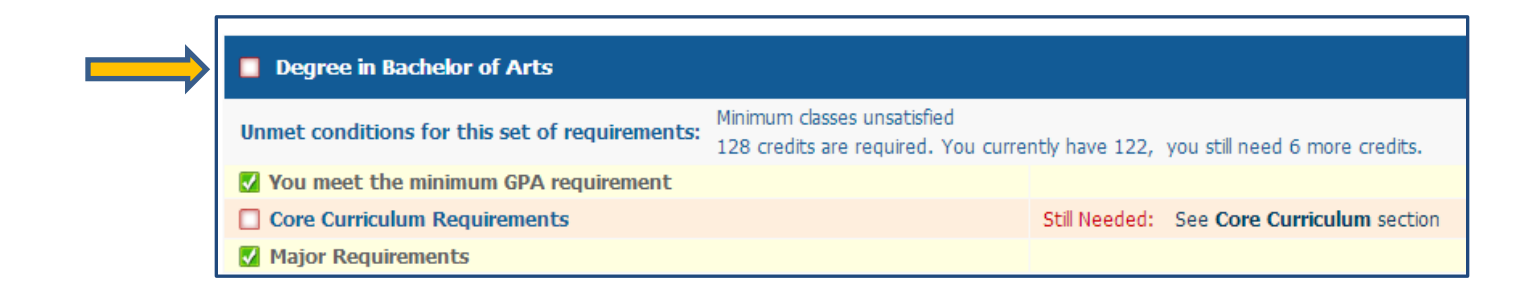

The *Core Curriculum* block is the University Core Requirements which is found on the left side of a major's worksheet. This information is based upon the student's catalog year.

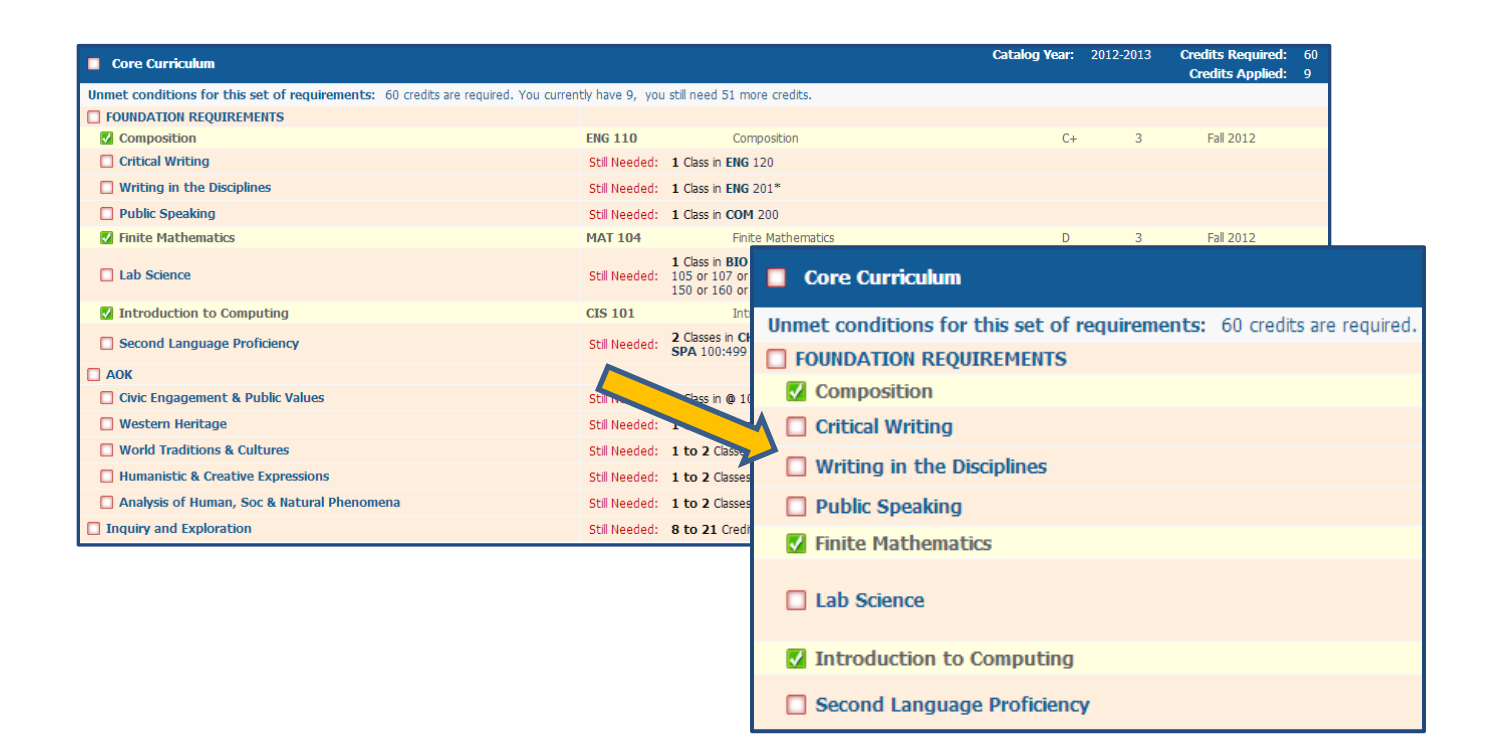

The *Major in* block are the requirements for the student's major program. This found on the right side of a major's worksheet. This information is based upon the student's catalog year.

| Major in Economics                                                                  |                                 | Catalog Year: 2009-2010 Credits Required: 36<br>GPA: 3.66 Credits Applied: 33 |
|-------------------------------------------------------------------------------------|---------------------------------|-------------------------------------------------------------------------------|
| Unmet conditions for this set of requirements: 36 credits are required. You current | ently have 33, you              | still need 3 more credits.                                                    |
| CONOMICS MAJOR REQUIREMENTS                                                         |                                 |                                                                               |
| Vinciples of Macroeconomics                                                         | ECO 105<br>Satisfied by         | Major in Economics                                                            |
| Principles of Microeconomics                                                        | ECO 106<br>Satisfied by         | Unmet conditions for this set of requirements: 36 credits are required        |
| 🗹 Intermediate Macroeconomics                                                       | ECO 230                         |                                                                               |
| Intermediate Macroeconomics                                                         | Still Needed:                   | ECONOMICS MAJOR REQUIREMENTS                                                  |
| 🗹 Money and Banking                                                                 | CO 238                          |                                                                               |
| Quantitative Analysis & Forecasting                                                 |                                 | Principles of Macroeconomics                                                  |
| 🗹 Intl. Trade or Global, International Eco                                          | ECO 30                          |                                                                               |
| Seminar in Economic Theory                                                          | ECO 400                         |                                                                               |
| Z Economics Elective Requirements                                                   | ECO 296R<br>ECO 327<br>ECO 396J | Principles of Microeconomics                                                  |
|                                                                                     | ECO 396T                        | Intermediate Macroeconomics                                                   |
|                                                                                     |                                 | Intermediate Macroeconomics                                                   |
|                                                                                     |                                 | 🗹 Money and Banking                                                           |
|                                                                                     |                                 | 🗸 Quantitative Analysis & Forecasting                                         |
|                                                                                     |                                 | 🜠 Intl. Trade or Global, International Eco                                    |
|                                                                                     |                                 | 🔽 Seminar in Economic Theory                                                  |
|                                                                                     |                                 | Z Economics Elective Requirements                                             |

Below the *Major Block*, you may see additional blocks for Minors, Auxiliary Requirements, and Concentrations (if required by the major). These would have the same appearance as the Major Block.

Following the requirement blocks, you will see lists of courses that did not fall into a block. They would fall into the following categories: Open Electives (courses that count towards a degree but do not fill a specific requirement), Insufficient (courses that were either withdrawn from that appear on a student's transcript or were failed), In-Progress (classes that count towards a student's degree that are currently being taken), and Not Counted (classes that a student took or transferred that will not count towards their degree – an explanation will be provided next to the class title).

If a class falls into the Open Electives category, but should count in a requirement block, a exception must be made (please contact OSA).

| Open Elec     | tives                                                         | Credits A        | pplied: 12 Classes Applied: 4    |
|---------------|---------------------------------------------------------------|------------------|----------------------------------|
| BUS 150       | Contemporary Bus Practice-LC                                  | A-               | 3 Spring 2011                    |
| ENG 307       | Creative Writing: Fiction                                     | Open Electiv     | 05                               |
| ENG 311       | Workshop in Fiction Writing                                   | open Liectiv     | 63                               |
| SCI 101       | The Planet Earth                                              | BUS 150          | Contemporary Bus Practice-LC     |
| In-progre     | SS<br>Creative Writing: Fiction                               | ENG 307          | Creative Writing: Fiction        |
| ENG 311       | Workshop in Fiction Writing                                   | ENC 211          | Warkshap in Eistian Writing      |
| PSY 307       | Psychology of Personality                                     |                  | workshop in Ficuori writing      |
| PSY 308       | History of Psychology                                         | SCI 101          | The Planet Earth                 |
| SCI 101       | The Planet Earth                                              | -                |                                  |
| SCI 101       | The Planet Earth                                              | In-progress      |                                  |
|               |                                                               | ENG 307          | Creative Writing: Fiction        |
| UNV 101 Hirst | -rear smnr Unvrsty Cmmnty Maximum passrail classes exceeded - | ENG 311          | Workshop in Fiction Writing      |
| Legend        |                                                               | P5Y 307          | Psychology of Personality        |
| Complet       | e Complete except for classes in-progress                     | P5Y 308          | History of Psychology            |
| Not Cor       | iplete 🖾 Nearly complete - see advisor                        | SCI 101          | The Planet Earth                 |
|               |                                                               | SCI 101          | The Planet Earth                 |
|               |                                                               |                  |                                  |
|               |                                                               | UNV 101 Eirst-Ye | ar Smor Linvisty Commity Maximum |

The following pages will show how different section blocks and requirements will appear in various stages of completion in Degree Works:

#### **Completed Block, Sections, and Classes**

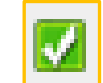

Note the green boxes with a check mark in the blue major header, major requirements block, and class section. This indicates all requirements of this block have been completed by the student. If a course is completed, but the block is not, you will see the green box with the check mark next to the course, however, the header block will be marked as incomplete (refer to the degree works legend on Page 11 to see the incomplete icon).

| Major in Economics                                                                                                    |                                                                                 |                                                       | Catalog Year:<br>GPA: | 1996 Credits Required:<br>3.75 Credits Applied: |
|----------------------------------------------------------------------------------------------------|---------------------------------------------------------------------------------|-------------------------------------------------------|-----------------------|-------------------------------------------------|
| ECONOMICS MAJOR REQUIREMENTS                                                                                                    |                                                                                 |                                                       | UN.                   |                                                 |
| Principles of Macroeconomics                                                                                                    | ECO 105                                                                         | Principles Of Economics:Macro                         | A 3                   | Spring 2001                                     |
| V Principles of Microeconomics                                                                                                    | ECO 106                                                                         | Principles Of Economics:Micro                         | A 3                   | Spring 1998                                     |
| Intermediate Macroeconomics                                                                                                    | ECO 230                                                                         | Intermediate Macroeconomics                           | A 3                   | Fall 2000                                       |
| 🗹 Intermediate Macroeconomics                                                                                                    | EC0 234                                                                         | Intermediate Microeconomics                           | B 3                   | Spring 2000                                     |
| 🗹 Money and Banking                                                                                                    | ECO 238                                                                         | Money And Banking                                     | A- 3                  | Spring 2000                                     |
| Quantitative Analysis & Forecasting                                                                                                    | EC0 240                                                                         | Quant Analysis & Forecasting                          | A 3                   | Fall 1999                                       |
| International Eco, Trade or Global                                                                                                    | EC0 360                                                                         | International Economics                               | A 3                   | Summer 2 200                                    |
| Seminar in Economic Theory                                                                                                    | ECO 400<br>ECO 310                                                              | Seminar in Economic Theory<br>Environmental Economics | A 3                   | Fall 2005<br>Fall 2000                          |
| Economics Elective Requirements                                                                                                    | ECO 327                                                                         | Eco Of Financial Institutions                         | В 3                   | Fall 2000                                       |
| Economics Elective Requirements                                                                                                    | EC0 357                                                                         | Managerial Economics                                  | A- 3                  | Fall 2000                                       |
| ECONOMICS MAJOR REQUI     Principles of Macroecono                                                                                                    | REMENTS                                                                         |                                                       |                       |                                                 |
| <ul> <li>ECONOMICS MAJOR REQUI</li> <li>Principles of Macroecono</li> <li>Principles of Microecono</li> <li>Intermediate Macroecono</li> </ul>                                                                                                    | REMENTS<br>omics<br>mics<br>omics                                               |                                                       |                       |                                                 |
| <ul> <li>ECONOMICS MAJOR REQUI</li> <li>Principles of Macroecono</li> <li>Principles of Microecono</li> <li>Intermediate Macroecon</li> <li>Intermediate Macroecon</li> <li>Money and Banking</li> </ul>                                                                            | REMENTS<br>omics<br>omics<br>omics<br>omics                                     |                                                       |                       |                                                 |
| <ul> <li>ECONOMICS MAJOR REQUI</li> <li>Principles of Macroecono</li> <li>Principles of Microecono</li> <li>Intermediate Macroecono</li> <li>Intermediate Macroecono</li> <li>Money and Banking</li> <li>Quantitative Analysis &amp; I</li> </ul>                                   | REMENTS<br>omics<br>omics<br>omics<br>omics<br>Forecasting                      |                                                       |                       |                                                 |
| <ul> <li>ECONOMICS MAJOR REQUI</li> <li>Principles of Macroecono</li> <li>Principles of Microecono</li> <li>Intermediate Macroecono</li> <li>Intermediate Macroecono</li> <li>Money and Banking</li> <li>Quantitative Analysis &amp; I</li> <li>International Eco, Trade</li> </ul> | REMENTS<br>mics<br>omics<br>omics<br>omics<br>omics<br>forecasting<br>or Global |                                                       |                       |                                                 |
| <ul> <li>ECONOMICS MAJOR REQUI</li> <li>Principles of Macroecono</li> <li>Principles of Microecono</li> <li>Intermediate Macroecono</li> <li>Intermediate Macroecono</li> <li>Money and Banking</li> <li>Quantitative Analysis &amp; I</li> <li>International Eco, Trade</li> </ul> | REMENTS<br>omics<br>omics<br>omics<br>omics<br>forecasting<br>or Global         |                                                       |                       |                                                 |

# In-Progress Block, Sections, and Courses

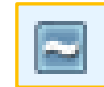

Please note the light blue box with a tilde (or swing dash) as well as the *IP* that appears in place of a grade for ANT 210 (Principals of Forensic Anthropology). This means the student is enrolled in the course during the current semester or has not yet received a grade for the course.

| MAJOR ELECTIVES                     |                                                                |                                                                                                    |                                 |                                        |                                                                               |
|-------------------------------------|----------------------------------------------------------------|----------------------------------------------------------------------------------------------------|---------------------------------|----------------------------------------|-------------------------------------------------------------------------------|
| Anthropology Electives              | ANT 108<br>ANT 210                                             | Glbl Culture & Lcl Identities<br>Urban Ethnography                                                                                    | B+<br>IP                        | 3<br>(3)                               | Summer 1 201<br>Fall 2013                                                     |
| Anthropology or Sociology Electives | ANT 247<br>SOC 111<br>SOC 118<br>SOC 221<br>SOC 242<br>SOC 245 | Prncpls of Frnsc Anthrplgy<br>Urban Sociology<br>Sociology Through Film<br>Juvenile Delinquency<br>Consumer Society<br>Urban Planning | IP<br>B<br>B+<br>B-<br>B+<br>A  | (3)<br>3<br>3<br>3<br>3<br>3<br>3<br>3 | Fall 2013<br>Fall 2012<br>Summer 1 201<br>Fall 2011<br>Fall 2012<br>Fall 2012 |
| MAJOR ELECTIVES                     |                                                                |                                                                                                    |                                 |                                        |                                                                               |
| Anthropology Electives              |                                                                |                                                                                                    |                                 | 108<br>210                             |                                                                               |
| Anthropology or Sociology Electric  | ctives                                                         |                                                                                                    | ANT<br>SOC<br>SOC<br>SOC<br>SOC | 247<br>111<br>118<br>221<br>242<br>245 |                                                                               |

| MAJOR ELECTIVES                     |                                                                |                                                                                                    |                                |
|-------------------------------------|----------------------------------------------------------------|----------------------------------------------------------------------------------------------------|--------------------------------|
| Anthropology Electives              | ANT 108<br>ANT 210                                             | Glbl Culture & Lcl Identities<br>Urban Ethnography                                                                                    | B+<br>IP                       |
| Anthropology or Sociology Electives | ANT 247<br>SOC 111<br>SOC 118<br>SOC 221<br>SOC 242<br>SOC 245 | Prncpls of Frnsc Anthrplgy<br>Urban Sociology<br>Sociology Through Film<br>Juvenile Delinquency<br>Consumer Society<br>Urban Planning | IP<br>B<br>B+<br>B-<br>B+<br>A |

#### Nearly Complete Sections

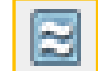

Please note the light blue box with a double tilde (or swing dash) as well as the *Still Needed* noted in place of a class title that indicate the requirements will not be completed in the current semester. While this icon indicates the requirement is close to complete, the header or section title that is falls under will still be marked as incomplete.

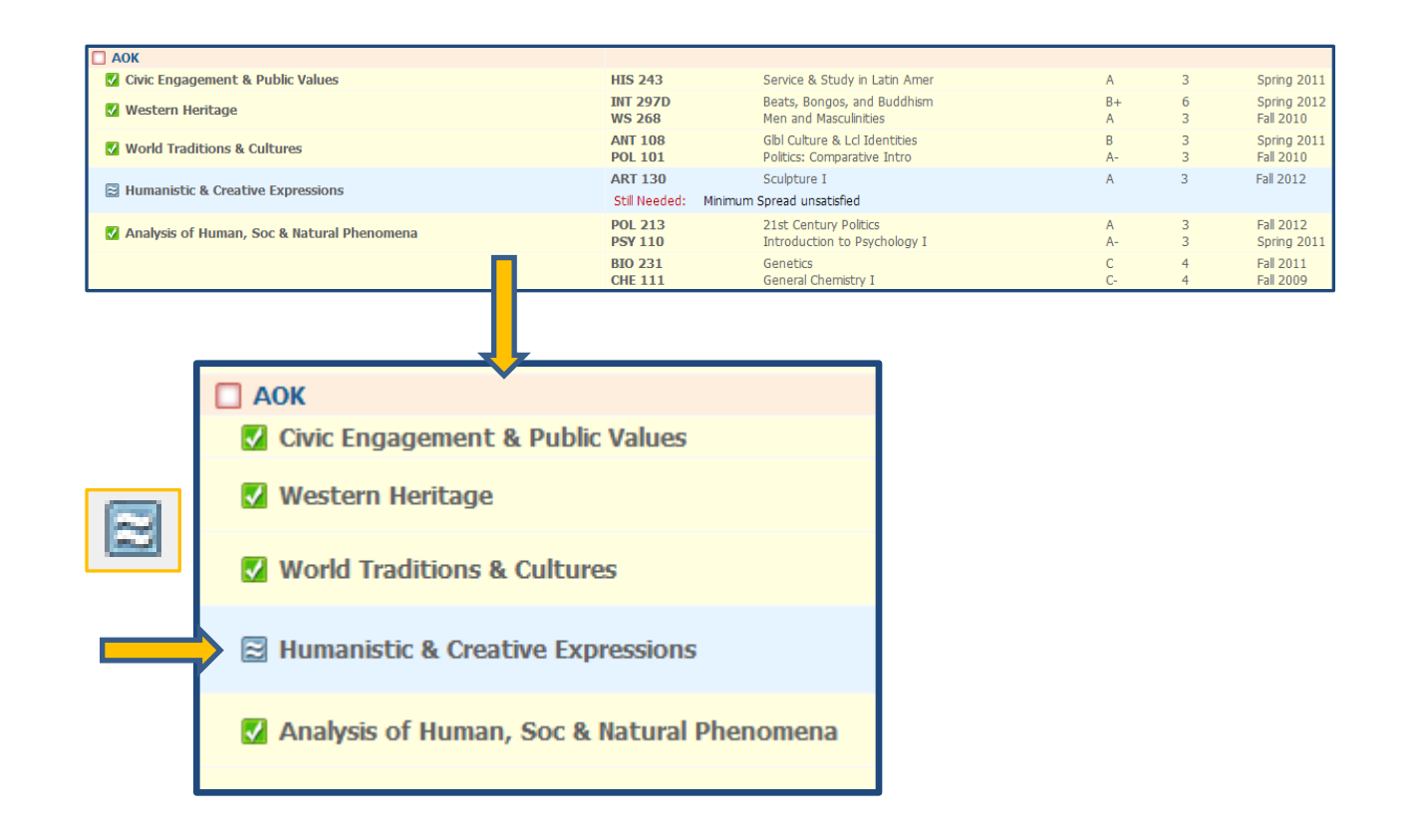

| AOK                                          |                    |                                                              |
|----------------------------------------------|--------------------|--------------------------------------------------------------|
| 🗹 Civic Engagement & Public Values           | HIS 243            | Service & Study in Latin Amer                                |
| 🛿 Western Heritage                           | INT 297D<br>WS 268 | Beats, Bongos, and Buddhism<br>Men and Masculinities         |
| Vorld Traditions & Cultures                  | ANT 108<br>POL 101 | Glbl Culture & Lcl Identities<br>Politics: Comparative Intro |
| Humanistic & Creative Expressions            | ART 130            | Sculpture I                                                  |
|                                              | Still Needed:      | Minimum Spread unsatisfied                                   |
| 🛿 Analysis of Human, Soc & Natural Phenomena | POL 213<br>PSY 110 | 21st Century Politics<br>Introduction to Psychology I        |
|                                              | BIO 231<br>CHE 111 | Genetics<br>General Chemistry I                              |

# Incomplete Block, Sections, and Courses

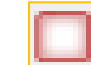

When a block, section, or course is incomplete, a white block outlined in red will appear. This icon will appear next to the block header and section header if there are courses not completed or in-progress towards completion. The icon will also appear next to specific courses that have not been completed.

| Major in Sociology-Anthropology                                                   |                                                     |                                                                                                    | Catalog Year:<br>GPA:     | 2010-2011<br>3.11       | Credits Required:<br>Credits Applied:                            | 36<br>33 |
|-----------------------------------------------------------------------------------|-----------------------------------------------------|----------------------------------------------------------------------------------------------------|---------------------------|-------------------------|------------------------------------------------------------------|----------|
| Unmet conditions for this set of requirements: 36 credits are required. You curre | ntly have 33, you still                             | need 3 more credits.                                                                                                |                           |                         |                                                                  |          |
| 🛿 Introduction to Anthropology                                                    | ANT 101                                             | Introduction to Anthropology                                                                                        | C+                        | 3                       | Fall 2012                                                        |          |
| Introduction to Sociology                                                         | SOC 102<br>Satisfied by                             | Introduction to Sociology<br>SO101 - Intro to Sociology - Quinnipiac Universit                                      | т<br>у                    | 3                       | Fall 2010                                                        |          |
| Social Theories                                                                   | SOC 323                                             | Social Theories                                                                                                    | В                         | 3                       | Spring 2012                                                      |          |
| Social Research Methods                                                           | Still Needed: 1 Cl                                  | ass in SOC 380*                                                                                                    |                           |                         |                                                                  |          |
| MAJOR ELECTIVES                                                                   |                                                     |                                                                                                    |                           |                         |                                                                  |          |
| Anthropology Electives                                                            | ANT 108<br>ANT 210                                  | Glbl Culture & Lcl Identities<br>Urban Ethnography                                                                  | B+<br>IP                  | 3<br>(3)                | Summer 1 201<br>Fall 2013                                        |          |
| Anthropology or Sociology Electives                                               | ANT 247<br>SOC 111<br>SOC 118<br>SOC 221<br>SOC 242 | Prncpis of Frnsc Anthrpigy<br>Urban Sociology<br>Sociology Through Film<br>Juvenile Delinquency<br>Consimer Society | IP<br>B<br>B+<br>B-<br>B+ | (3)<br>3<br>3<br>3<br>3 | Fall 2013<br>Fall 2012<br>Summer 1 201<br>Fall 2011<br>Fall 2012 |          |

| •                                              |
|------------------------------------------------|
| Major in Sociology-Anthropology                |
| Unmet conditions for this set of requirements: |
| Introduction to Anthropology                   |
| Introduction to Sociology                      |
| 🗹 Social Theories                              |
| Social Research Methods                        |
| MAJOR ELECTIVES                                |
| Anthropology Electives                         |
|                                                |
| Anthropology or Sociology Electives            |

| Major in Sociology-Anthropology                                                    |                                                                |                                                                                                    |
|------------------------------------------------------------------------------------|----------------------------------------------------------------|----------------------------------------------------------------------------------------------------|
| Unmet conditions for this set of requirements: 36 credits are required. You curren | tly have 33, you still need                                    | 3 more credits.                                                                                                    |
| Introduction to Anthropology                                                       | ANT 101                                                        | Introduction to Anthropology                                                                                                    |
| ✓ Introduction to Sociology                                                        | SOC 102<br>Satisfied by                                        | Introduction to Sociology<br>SO101 - Intro to Sociology - Quinnipiac Univ                                                             |
| Social Theories                                                                    | SOC 323                                                        | Social Theories                                                                                                    |
| Social Research Methods                                                            | Still Needed: 1 Class in                                       | SOC 380*                                                                                                    |
| MAJOR ELECTIVES                                                                    |                                                                |                                                                                                    |
| Anthropology Electives                                                             | ANT 108<br>ANT 210                                             | Glbl Culture & Lcl Identities<br>Urban Ethnography                                                                                    |
| Anthropology or Sociology Electives                                                | ANT 247<br>SOC 111<br>SOC 118<br>SOC 221<br>SOC 242<br>SOC 245 | Prncpls of Frnsc Anthrplgy<br>Urban Sociology<br>Sociology Through Film<br>Juvenile Delinquency<br>Consumer Society<br>Urban Planning |

# **Graduation Checklist**

There are different formats or views that a Degree Works audit can be viewed as. The default view is the *Student View*, which provides the most details regarding courses taken and courses still needed. The other format is *Graduation Checklist*, which is a condensed version of the *Student View* and only shows whether or not a requirement for graduation has been met.

By default, the *Student View* will be shown when an audit is brought up. To change to the *Graduation Checklist*, click on the dropdown menu and select *Graduation Checklist*, and press the *View* button. This will bring up the *Graduation Checklist*. If you wish to go back to the *Student View*, click on the drop down menu again, select *Student View* and press the *View* button.

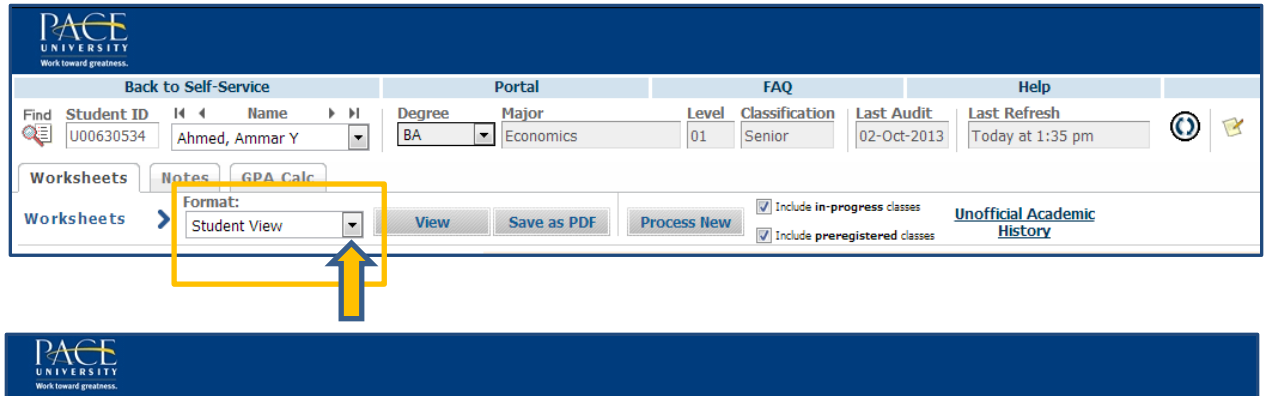

| Work toward greatness.                                                            |                                         |                                                                                       |                                                           |       |
|-----------------------------------------------------------------------------------|-----------------------------------------|---------------------------------------------------------------------------------------|-----------------------------------------------------------|-------|
| Back to Self-Service                                                              | Portal                                  | FAQ                                                                                   | Help                                                      | Print |
| Find     Student ID     H     Name     H       U00630534     Ahmed, Ammar Y     • | Degree     Major       BA     Economics | Level         Classification         Last A           01         Senior         02-0c | t-2013 Today at 1:35 pm                                   | 0     |
| Worksheets Format:<br>Worksheets Graduation Checklist                             | View Save as PDF                        | Process New                                                                           | sses <u>Unofficial Academic</u><br>classes <u>History</u> |       |
| History Graduation Checklist<br>Registration Checklist                            |                                         |                                                                                       |                                                           |       |

| UNIVERSITY<br>Work toward greatness.                                                                                                    |                                         |                                                                                       |                                                           |   |
|----------------------------------------------------------------------------------------------------|-----------------------------------------|---------------------------------------------------------------------------------------|-----------------------------------------------------------|---|
| Back to Self-Service                                                                                                    | Portal                                  | FAQ                                                                                   | Help                                                      |   |
| Find         Student ID         II         Name         II           Image: U00630534         Ahmed, Ammar Y         Image: Student Y         Image: Student Y | Degree     Major       BA     Economics | Level         Classification         Last A           01         Senior         02-Oc | t-2013 Today at 1:35 pm                                   | 0 |
| Worksheets     Notes     GPA Calc       Worksheets     Format:       Graduation Checklist                                                                                                    | View Save as PDF                        | Process New                                                                           | sses <u>Unofficial Academic</u><br>classes <u>History</u> |   |
|                                                                                                    | 1                                       |                                                                                       |                                                           |   |

# Freezing an Audit & Using the History Tab

Degree Works allows advisors to freeze an audit. What this function does is to keep a student's audit as-is in its current state without any allowing updates (such as a class withdrawal, grade change, or other information that is taken from Banner). This would be useful if the audit requires the attention of another advisor and you want to share it in its current state.

To do this, select the dropdown menu in the top-middle of the screen that says *(not frozen)* and select *Frozen By Advisor* and then press *Save*. This version of the student's is now frozen.

| UNIVERSITY<br>Work transformers.                                                                                                    |                                                               |                                                                                           |                                                |       |
|----------------------------------------------------------------------------------------------------|---------------------------------------------------------------|-------------------------------------------------------------------------------------------|------------------------------------------------|-------|
| Back to Self-Service                                                                                                    | Portal                                                        | FAQ                                                                                       | Help                                           | Print |
| Student ID         I         Name         I           U00086525         Balghiti, Nicholas <ul> <li>Image: Compare the state of the state of t</li></ul> | Degree         Major           BA         ▼         Economics | Level         Classification         Last Au           01         Senior         11-Jul-2 | dit Last Refresh<br>013 10-Jul-2013 at 1:42 pm | 0 😢   |
| Worksheets Notes GPA Calc                                                                                                    |                                                               |                                                                                           |                                                |       |
| Worksheets Student View                                                                                                    | View Save as PDF F                                            | Process New Include in-progress classe                                                    | sses <u>History</u>                            |       |
| History                                                                                                    |                                                               | (not fro<br>Save Save this audi                                                           | zen)                                           |       |
| Look Ahead                                                                                                    |                                                               | Pace University I                                                                         | Degree Works Test                              |       |

| Ellucian Degree Works - Pace University Degree Works Test - Google Chrome                                                                                                    |                                             |                                                                                         |                                                                          |       |  |  |  |  |  |
|----------------------------------------------------------------------------------------------------|---------------------------------------------|-----------------------------------------------------------------------------------------|--------------------------------------------------------------------------|-------|--|--|--|--|--|
| degwtestweb1.pace.edu/IRISLink.cgi                                                                                                    |                                             |                                                                                         |                                                                          |       |  |  |  |  |  |
| U NIVERSITY<br>Work toward greatness.                                                                                                    |                                             |                                                                                         |                                                                          |       |  |  |  |  |  |
| Back to Self-Service                                                                                                    | Portal                                      | FAQ                                                                                     | Help                                                                     | Print |  |  |  |  |  |
| Find         Student ID         I         Name         II           U00086525         Balghiti, Nicholas         Image: Compared to the state of the state of the | Degree     Major       BA         Economics | Level         Classification         Last A           01         Senior         11-Jul- | udit         Last Refresh           -2013         10-Jul-2013 at 1:42 pm | 0     |  |  |  |  |  |
| Worksheets Notes GPA Calc                                                                                                    |                                             |                                                                                         |                                                                          |       |  |  |  |  |  |
| Worksheets > Format:<br>Student View                                                                                                    | View Save as PDF P                          | Process New                                                                             | <sup>sses</sup> <u>Unofficial Academic</u><br>classes <u>History</u>     |       |  |  |  |  |  |
| History                                                                                                    |                                             | Froze<br>Save Save t Froze                                                              | en by Advisor  rozen) en by Advisor                                      |       |  |  |  |  |  |
|                                                                                                    |                                             | Pace University                                                                         | Degree Works Test                                                        |       |  |  |  |  |  |

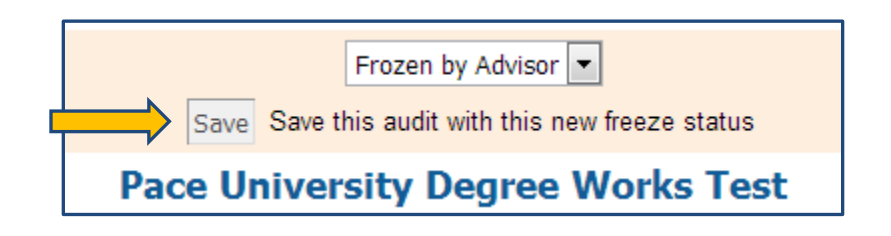

To view a frozen audit, click on the History tab on the left side of the screen.

| PACE<br>UN IVERSITY<br>Work toward predictor.             |                                |                                                                                           |                                                                |       |
|-----------------------------------------------------------|--------------------------------|-------------------------------------------------------------------------------------------|----------------------------------------------------------------|-------|
| Back to Self-Service                                      | Portal                         | FAQ                                                                                       | Help                                                           | Print |
| Find Student ID H A Name > H<br>U00411865 Kim, Joon Young | Degree Major<br>BA Mathematics | Level         Classification         Last Au           01         Senior         02-Oct-2 | Last Refresh           2013         22-Oct-2013 at 9:32 pm     | 0 💌   |
| Worksheets Format:<br>Worksheets Student View             | View Save as PDF               | Process New                                                                               | <sup>s</sup> <u>Unofficial Academic</u><br>sses <u>History</u> |       |
| History                                                   |                                | Frozen<br>Frozen by Calchera.                                                             | by Advisor                                                     |       |
| Look Ahead                                                |                                | Save Save this audit                                                                      | with this new freeze status                                    |       |

On the *History* screen you will see a dropdown menu under *Historic Report*. This dropdown menu will list any audit that has been frozen. Select the audit you wish to bring up and click on *View*. The frozen audit will be brought up.

| UNIVERSITY<br>Work toward greatness.         |                       |                                                     | -      |                          |                           |                                  |   |       |
|----------------------------------------------|-----------------------|-----------------------------------------------------|--------|--------------------------|---------------------------|----------------------------------|---|-------|
| Back to Self-Ser                             | vice                  | Portal                                              |        | FAQ                      |                           | Help                             |   | Print |
| Find Student ID H 4<br>U00086525 Balghiti, M | Name Icholas          | Degree     Major       BA     Economics             | 01     | Classification<br>Senior | Last Audit<br>11-Jul-2013 | Last Refresh<br>Today at 5:14 pm | 0 |       |
| Worksheets Format:<br>Worksheets Student     | t View 1              | istoric Report:<br>11-Jul-2013 09:03 01/BA (ADVISR) | ) Viev |                          | Save                      | as PDF                           |   |       |
| History 👌 Histor                             | y - Introduction Pa   | ige                                                 |        |                          |                           |                                  |   |       |
| Look Ahead Choose a                          | a report format and a | n historic report and click View.                   |        |                          |                           |                                  |   |       |

This will bring you back to the *Worksheet Tab*. The advisor can then un-freeze the audit by going through the same process they would to freeze it, but they would select *(not frozen)* and save.

#### **Unofficial Academic History**

Degree Works offers an option to view the student's *Unofficial Academic History* directly within the program while viewing a Degree Works audit. This offers a chronological transcript of the student's academic history. To access this feature, click on the *Unofficial Academic History* link located within the top portion of the Degree Works screen. A new window will pop up with the student's unofficial academic history.

| rk toward greatness.                                                      |                                                                                                    |                                          |                               |                       |       |
|---------------------------------------------------------------------------|----------------------------------------------------------------------------------------------------|------------------------------------------|-------------------------------|-----------------------|-------|
| Back to Self-Ser                                                          | vice                                                                                                    | Portal                                   | FAQ                           | Help                  | Print |
| Student ID II I                                                           | Name I Degr                                                                                             | ee Major                                 | Level Classification Last Au  | dit Last Refresh      | - 🔊 🚽 |
| U00630534 Ahmed, A                                                        | Ammar Y 🛛 🔻 🛛 BA                                                                                        | <ul> <li>Economics</li> </ul>            | 01 Senior 02-Oct-             | 2013 Today at 1:35 pm |       |
|                                                                           |                                                                                                    |                                          |                               |                       |       |
| orksheets Notes                                                           | GPA Calc                                                                                                |                                          |                               |                       |       |
| Format:                                                                   |                                                                                                    |                                          | V Includ                      | Unofficial Academic   |       |
| Gradua 🔪 Gradua                                                           | tion Checklist 💌 🛛 🗸 🗸                                                                                  | ew Save as PDF Pr                        | rocess New                    | History               |       |
|                                                                           |                                                                                                    |                                          |                               |                       |       |
|                                                                           |                                                                                                    |                                          |                               |                       |       |
|                                                                           |                                                                                                    |                                          |                               |                       |       |
|                                                                           |                                                                                                    |                                          |                               |                       |       |
|                                                                           |                                                                                                    |                                          |                               |                       |       |
|                                                                           |                                                                                                    |                                          |                               |                       |       |
|                                                                           |                                                                                                    |                                          |                               |                       |       |
|                                                                           |                                                                                                    |                                          |                               |                       |       |
|                                                                           |                                                                                                    |                                          |                               |                       |       |
| Unofficial Academ                                                         | ic History - Google Chrome                                                                              |                                          |                               |                       |       |
|                                                                           |                                                                                                    |                                          |                               |                       |       |
|                                                                           |                                                                                                    |                                          |                               |                       |       |
|                                                                           | Pace Ur                                                                                                 | niversity Degree Work                    | is Test                       |                       |       |
| Unofficial Acade                                                          | mic History AA074107 as of                                                                              | 10/02/2013 at 02:09                      |                               |                       |       |
| Student                                                                   | Ahmed, Ammar Y                                                                                          | College                                  | Dyson College Arts & Sciences |                       |       |
| ID                                                                        | U00630534                                                                                               | Level                                    | Undergraduate                 |                       |       |
| Classification                                                            | Senior                                                                                                  | Degree                                   | Bachelor of Arts              | =                     |       |
| GPA                                                                       | 3.11                                                                                                    | Maior                                    | Economics                     |                       |       |
| Cohort                                                                    |                                                                                                    | Minor                                    | Pusiners                      |                       |       |
| Conore                                                                    |                                                                                                    | мног                                     | Busiless                      |                       |       |
|                                                                           | Charged Intl H.I. HINS-PT                                                                               |                                          |                               |                       |       |
| a shuther be                                                              | HINS 107 Waived                                                                                         | Concentration                            |                               |                       |       |
| Attributes                                                                | HINS 117 Waived                                                                                         | Concentration                            |                               |                       |       |
|                                                                           | HINS 127 Waived                                                                                         |                                          |                               |                       |       |
|                                                                           | canacily rolenserolarship top                                                                           |                                          |                               |                       |       |
| Advisor                                                                   |                                                                                                    | Academic Standin                         | g                             |                       |       |
|                                                                           | Unc                                                                                                    | official Academic Histo                  | orv                           |                       |       |
|                                                                           | one                                                                                                    |                                          |                               |                       |       |
| Summer 2 200                                                              |                                                                                                    |                                          |                               |                       |       |
| ECO 105                                                                   | 5 Principles of Economics: Macro                                                                        |                                          | Т 3                           |                       |       |
| Transferred from                                                          | n ECOXXX - Economics - Internatio                                                                       | onal Baccalaureate                       |                               |                       |       |
| ECO 106                                                                   | 5 Prncpls of Ecnmcs: Mcroecnmcs                                                                         |                                          | Т 3                           |                       |       |
| Transferred from                                                          | n ECOXXX - Economics - Internatio                                                                       | onal Baccalaureate                       |                               |                       |       |
|                                                                           |                                                                                                    |                                          |                               |                       |       |
| ENG 110                                                                   | O Composition                                                                                           |                                          | T 4                           |                       |       |
| ENG 110<br>Transferred from                                               | Composition                                                                                             | onal Baccalaureate                       | Τ 4                           |                       |       |
| ENG 110<br>Transferred from<br>ENG 120                                    | Composition     ENGXX4 - English A1 - Internatio     Critical Writing                                   | onal Baccalaureate                       | T 4                           |                       |       |
| ENG 110<br>Transferred from<br>ENG 120<br>Transferred from                | O Composition  R ENGX4 - English A1 - Internatio  O Critical Writing  R ENGX4 - English A1 - Internatio | onal Baccalaureate<br>onal Baccalaureate | T 4<br>T 3                    |                       |       |
| EING 110<br>Transferred from<br>EING 120<br>Transferred from<br>Fall 2009 | O Composition  R ENGXX4 - English A1 - Internatio O Critical Writing R ENGXX4 - English A1 - Internatio | onal Baccalaureate                       | T 4<br>T 3                    |                       |       |

#### **Making Notes**

Degree Works has a *Notes* tool that enables the advisors to leave notes on the student's Degree Works account. These notes will remain available whenever an advisor brings up the student's account on Degree Works or when a student logs onto Degree Works to view their audit. Advisors have the ability to leave a note that is not visible to students, but visible to themselves, other advisors, and authorized Pace staff and faculty. Please be aware that notes left in Degree Works are only available in Degree Works and nowhere else, including Banner.

There are two ways to add a note to a student's Degree Works account. The first way is by click on the small Notepad *Icon* on the top right of the Degree Works audit screen. This will open a pop-up a small window where the note can be entered. This is the preferred method if you need to refer to the student's audit while entering the note as you will be able to click back-and-forth between the notes screen to the main audit screen.

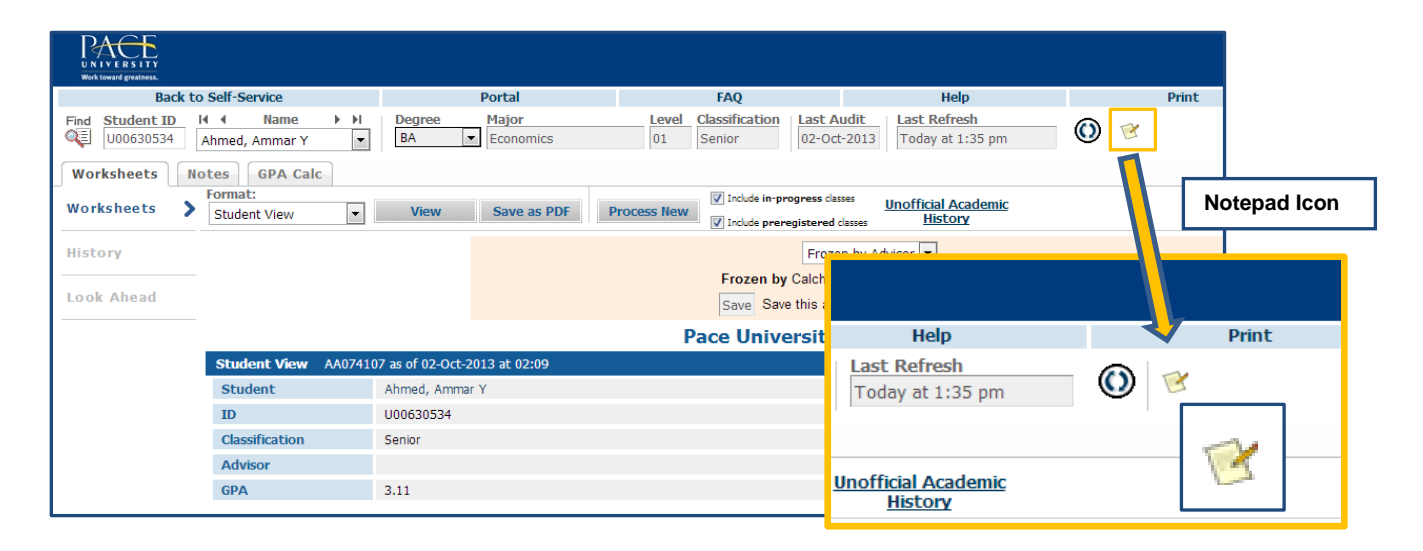

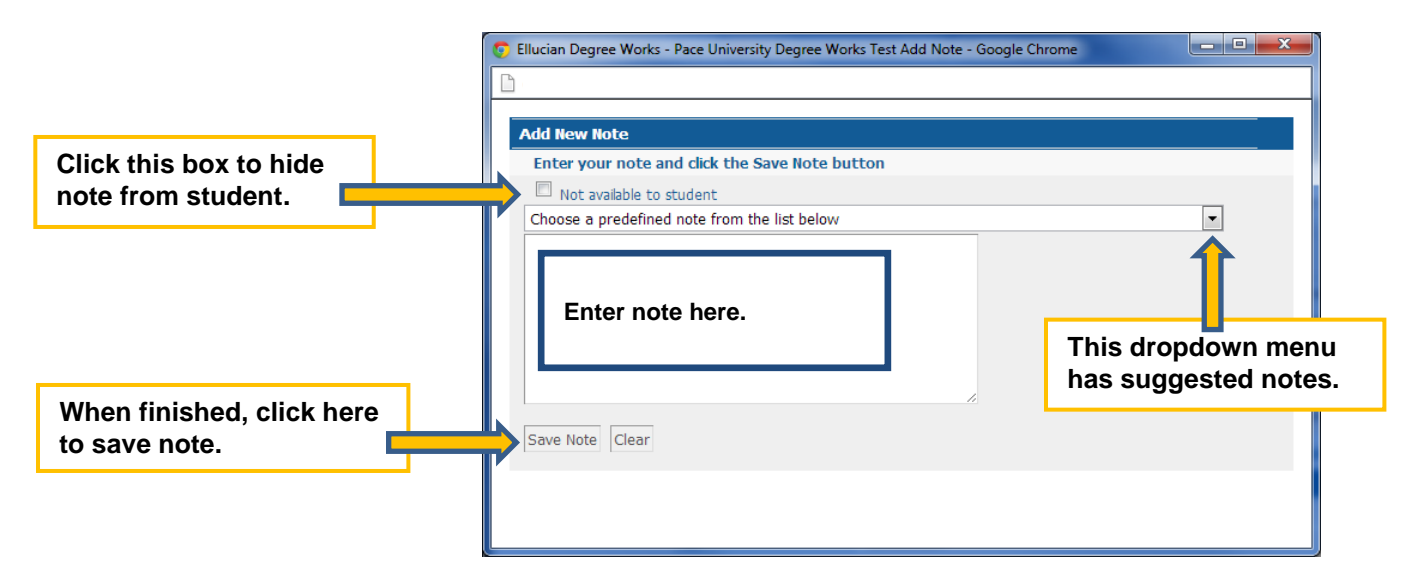

After you click *Save Note*, the note field will clear. You can enter additional notes, or close out of the pop-up screen.

The other method to add a note is the same method to *View*, *Modify*, or *Delete* notes that are already on a student's Degree Works account. To access this screen, click on the *Notes Tab* that appears towards the top of the screen.

| Back t If-Service                                                                                                    | Portal                        | FAQ                                                                                             | Help                                         | Print |
|----------------------------------------------------------------------------------------------------|-------------------------------|-------------------------------------------------------------------------------------------------|----------------------------------------------|-------|
| Find     Student ID     Name     H       U00630534     red, Ammar Y     Image: State State | Degree Major<br>BA  Economics | Level         Classification         Last Audit           01         Senior         02-Oct-2013 | Last Refresh<br>Today at 1:35 pm             | 0 😢   |
| Worksheets Student View                                                                                                    | View Save as PDF P            | Process New Include in-progress classes                                                         | <u>Unofficial Academic</u><br><u>History</u> |       |
| History                                                                                                    |                               | (not frozer<br>Frozen by Calchera, He                                                           | )                                            |       |
| Look Ahead                                                                                                    |                               | Save Save this audit wit                                                                        | h this new freeze status                     |       |
|                                                                                                    |                               | Pace University De                                                                              | gree Works Test                              |       |

When you click on the *Notes Tab*, a new screen will appear (you will not be able to see the student's audit while in the *Notes Tab*). If there are notes already on the student's account, they will be listed. Please be aware of the four options that are now on the left side of the screen: *View Notes* (which is the default view when you open the *Notes Tab*), *Add Note* (which opens that same note screen as describe on the previous page), *Modify Notes* (to edit a previous note), and *Delete Notes* (to remove an erroneous note).

| UNIVERSITY<br>Work toward granters.                                                                                                    |                                                                           |                                |                           |                                  |       |                     |             |  |  |
|----------------------------------------------------------------------------------------------------|---------------------------------------------------------------------------|--------------------------------|---------------------------|----------------------------------|-------|---------------------|-------------|--|--|
| Back to Self-Service                                                                                                    | Portal                                                                    | FAQ                            |                           | Help                             |       | Print               | Log Out     |  |  |
| Find         Student ID         I         Name         I           Image: U00630534         Ahmed, Ammar Y         Image: Unit of the state of the state of the st | Degree         Major           BA         Economics                       | Level Classification 01 Senior | Last Audit<br>02-Oct-2013 | Last Refresh<br>Today at 1:35 pm | 0     | 3                   |             |  |  |
| Worksheets Notes GPA Calc                                                                                                    |                                                                           |                                |                           |                                  |       |                     |             |  |  |
| View Notes >                                                                                                    |                                                                           |                                |                           |                                  |       |                     |             |  |  |
| Add Note View Notes                                                                                                    |                                                                           |                                |                           |                                  |       |                     |             |  |  |
| Internal Note Text                                                                                                    |                                                                           |                                |                           |                                  |       | Created By          | Create Date |  |  |
| Modify Notes 🗸 Student was adv                                                                                                    | vised to seek additional assistance,                                      |                                |                           |                                  |       | Calchera, Heather A | 23-Oct-2013 |  |  |
| Student and adv                                                                                                    | visor discussed student's career plans. N                                 | You can add text to the note.  |                           |                                  |       | Calchera, Heather A | 23-Oct-2013 |  |  |
| Delete Notes                                                                                                    | <b>—</b>                                                                  |                                |                           |                                  |       |                     |             |  |  |
| Verksheet<br>View Notes                                                                                                    | s Notes PA                                                                | Calc                           |                           |                                  |       |                     |             |  |  |
| Add Note                                                                                                    | View Notes                                                                | s                              |                           |                                  |       |                     |             |  |  |
|                                                                                                    | Internal                                                                  | Note Text                      |                           |                                  |       |                     |             |  |  |
| Modify Not                                                                                                    | es 🗸                                                                      | Student was adv                | ised to see               | ek additional assista            | ance, |                     |             |  |  |
|                                                                                                    | Student and advisor discussed student's career plans. You can add text to |                                |                           |                                  |       |                     |             |  |  |
| Delete Note                                                                                                    | 25                                                                        |                                |                           |                                  |       |                     |             |  |  |
|                                                                                                    |                                                                           |                                |                           |                                  |       |                     |             |  |  |

If a note has been marked as "not available to student", you will see a checkmark in the *Internal* column.

To modify a note, click on the *Modify Notes Tab* on the left side of the screen. You will now see the notes appearing in a text field. You can modify the note directly by click in the text field and amend accordingly. When you are finished, click the *Notepad Icon* in the left column to save.

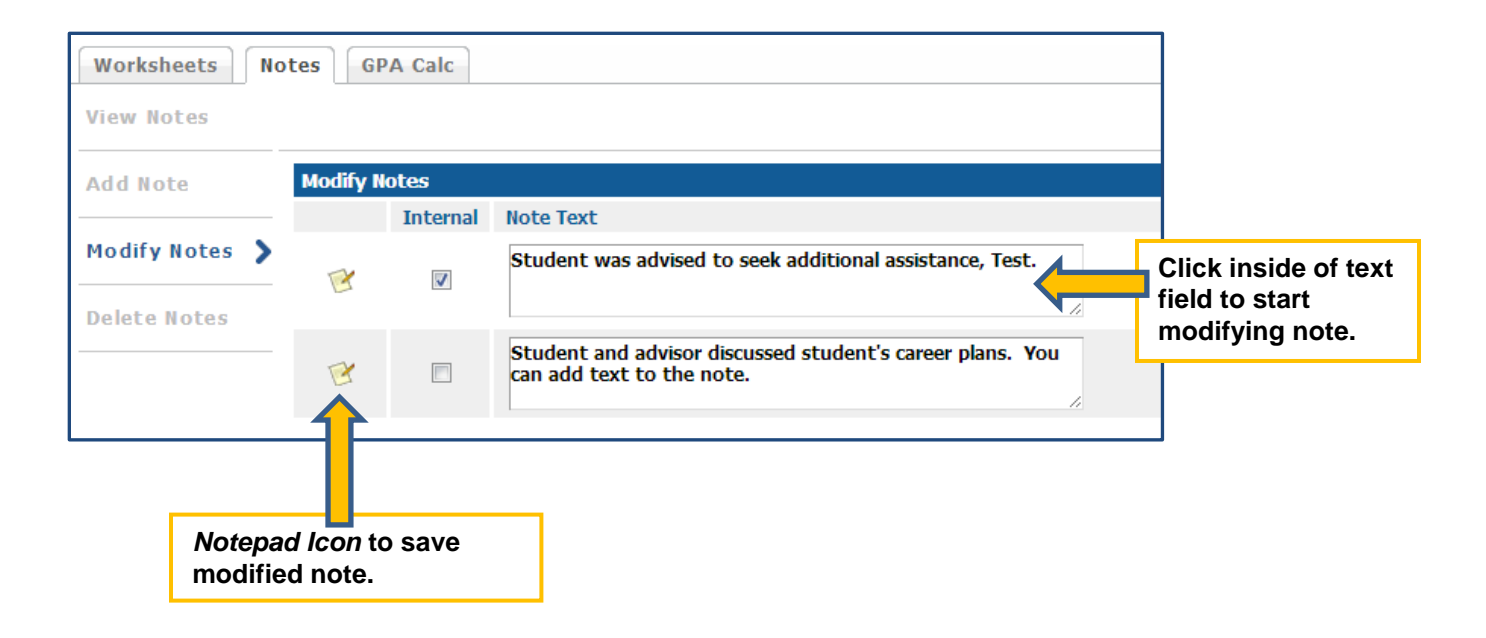

To delete a note, click on the *Delete Notes* tab on the left side of the screen. You will see a list of all of the notes on a student's Degree Works account. To delete a specific note, click on the *Notepad Icon*. Degree Works will only allow you to delete notes that you as the advisor added and not notes that other advisors or Pace officials have left. Please be aware that once you click on the *Notepad Icon*, the note will be deleted, there is no confirmation prompt or undo function. Pressing the *Notepad Icon* in the *Delete Notes* screen is final.

When you are finished with the *Notes Tab*, you can go back to the Degree Works audit screen by click on the *Worksheets Tab*.

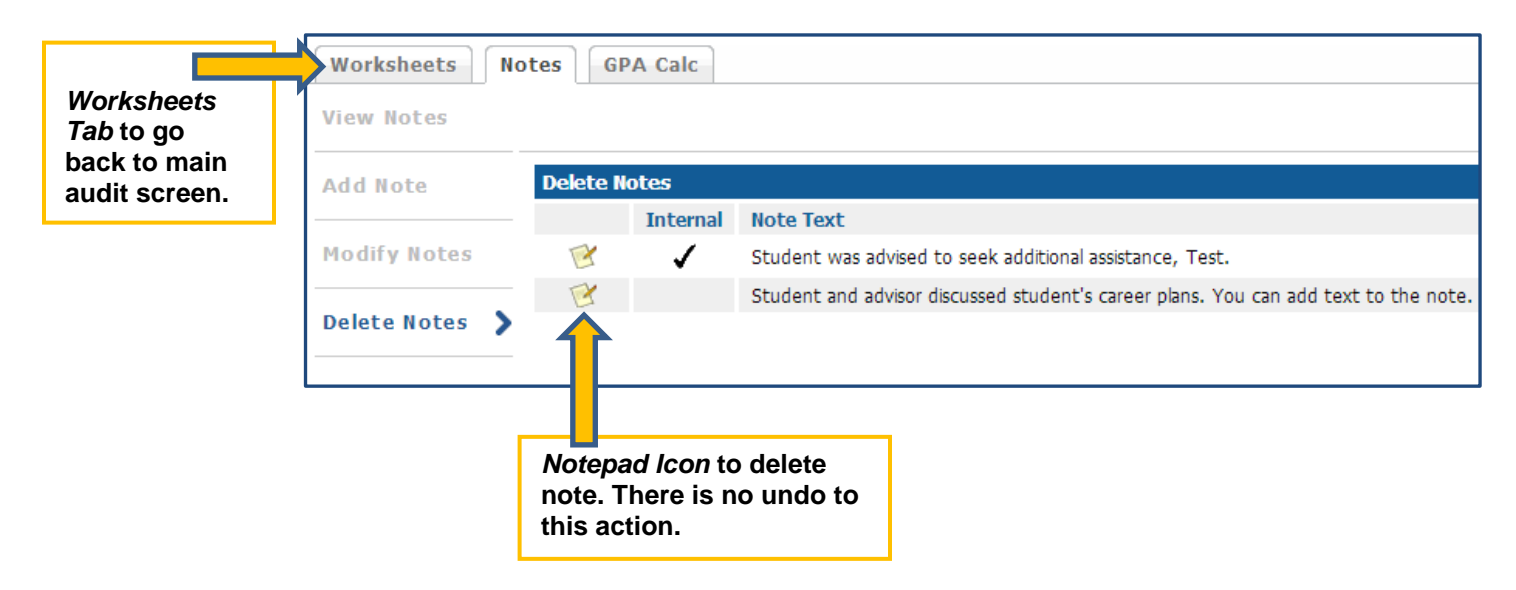

# **GPA Calculator**

Degree Works offers a *GPA Calculator* tool that enables students and advisors to see what type of academic progress is required to reach a certain GPA goal. There are two different GPA calculators: *Term Calculator* and *Advice Calculator*. To access the GPA tool, click on the *GPA Calc Tab*.

| UNIVERSITY<br>Work toward greatness.                                                                                                    |                                                |
|----------------------------------------------------------------------------------------------------|------------------------------------------------|
| Back to Self-Service                                                                                                    | Portal                                         |
| Find         Student ID         I         I         Nam           Image: Image: Imag | Image: bit bit bit bit bit bit bit bit bit bit |
| Worksheets Notes GPA (                                                                                                    | alc                                            |
| Worksheets > Format:<br>Student View                                                                                                    | ✓ View Save as PDF Process New                 |

The screen that comes up by default is the *Term Calculator*. At the top it will show you the student's current GPA and how many credits they have earned so far. Below that is a chart of 10 classes that can be entered into the calculation. Courses that a student is currently registered for will appear automatically. Additional courses can be added manually for a future semester (please make sure to enter the correct number of credits). Select a final grade for each course that is entered. Once all the information has been entered correctly, press *Calculate*.

| Worksheets Notes GPA Calc |                                                                           |                    |           |            |              |
|---------------------------|---------------------------------------------------------------------------|--------------------|-----------|------------|--------------|
| Term<br>Calculator        |                                                                           |                    |           |            |              |
|                           | Cur                                                                       | rrent GPA          |           | 3.48       |              |
| Advice<br>Calculator      | Cre                                                                       | edits Earned So Fa | r         | 44         |              |
|                           |                                                                           |                    |           |            |              |
|                           |                                                                           |                    | Credits   | Grade      |              |
|                           |                                                                           | ECO 380            | 3         | A [4.00]   |              |
| Clas                      | sees a student is                                                         | LAS 201            | 6         | A [4.00] - | Select final |
| regi                      | istered for and/or will                                                   | MAT 117            | 4         | A [4.00] 🔻 | grade from   |
| regi                      | istor for in the future                                                   | SPA 301            | 3         | A [4.00] - | dropdown     |
| legi                      | ister for in the future.                                                  | Class 5            |           | A [4.00] - | menu.        |
|                           |                                                                           | Class 6            |           | A [4.00] 💌 |              |
|                           |                                                                           | Class 7            |           | A [4.00] 💌 |              |
|                           |                                                                           | Class 8            |           | A [4.00] 💌 |              |
|                           |                                                                           | Class 9            |           | A [4.00] 💌 |              |
|                           |                                                                           | Class 10           |           | A [4.00] 💌 |              |
|                           | Once all information is<br>entered correctly, press<br><i>Calculate</i> . |                    | Calculate |            |              |

A new GPA will be calculated based upon the information that was entered. The chart lists the classes that were entered with the corresponding credits and the predicted or desired grade. The information can be readjusted by pressing the *Recalculate* button (located to the right of the chart). This will bring you back to the previous screen and you can follow the same instructions while making adjustments to your previous information.

| UNIVERSITY<br>Work toward greatness. |                       |         |                                   |                                                          |                       |                       |  |
|--------------------------------------|-----------------------|---------|-----------------------------------|----------------------------------------------------------|-----------------------|-----------------------|--|
| Back to S                            | Back to Self-Service  |         | I                                 | FAQ                                                      | Help                  | Print                 |  |
| Find Student ID II                   | BA Score              | nomics  | Level Classification 01 Sophomore | Last AuditLast Refresh02-Oct-201322-Oct-2013 at 10:58 pm | 0                     |                       |  |
| Worksheets Not                       | GPA Calc              |         |                                   |                                                          |                       |                       |  |
| Term<br>Calculator                   |                       |         |                                   |                                                          |                       |                       |  |
| Advice                               | Current GPA           |         |                                   | 3.48                                                     |                       |                       |  |
| Calculator                           | Credits Earned So Far |         |                                   | 44                                                       |                       |                       |  |
|                                      |                       |         |                                   | - •                                                      |                       |                       |  |
|                                      | Class                 | Credits |                                   | Grade                                                    | Calculated GPA        | 3.61                  |  |
|                                      | ECO 380               | 3       | Α                                 | 4.00                                                     | By achieving the grad | les listed here, your |  |
|                                      | LAS 201               | 6       | Α                                 | 4.00                                                     | GPA at the end of th  | ie term will be 3.61  |  |
|                                      | MAT 117               |         | Α                                 | 4.00                                                     | Recald                | ulate                 |  |
|                                      | 3                     | Α       | 4.00                              | L                                                        |                       |                       |  |
|                                      |                       |         |                                   |                                                          |                       |                       |  |

The second tool is the *Advice Calculator*. The student's current GPA and credits earned are generated automatically, however this information can be adjusted manually if needed. Once you enter the student's desired GPA press *Calculate*.

| UNIVERSITY<br>Work toward greatness.                 |              |                                         |   |             |                             |                           |                                         |   |  |
|------------------------------------------------------|--------------|-----------------------------------------|---|-------------|-----------------------------|---------------------------|-----------------------------------------|---|--|
| Back to Self-Service                                 |              | Portal                                  |   |             | FAQ                         |                           | Help                                    |   |  |
| Find Student ID II I Nam<br>U00820640 Bennett, Danie | lo 💌         | Degree     Major       BA     Economics |   | Level<br>01 | Classification<br>Sophomore | Last Audit<br>02-Oct-2013 | Last Refresh<br>22-Oct-2013 at 10:58 pm | ٥ |  |
| Worksheets Notes GPA Calc                            |              |                                         |   |             |                             |                           |                                         |   |  |
| Term<br>Calculator                                   |              |                                         |   |             |                             |                           |                                         |   |  |
| Advice                                               |              |                                         | _ |             | Current GPA                 | X                         | 3.48                                    |   |  |
| Calculator 🎽                                         | Enter th     | e student's                             |   |             | Credits Earn                | ned                       | 44                                      |   |  |
|                                                      | desired GPA. |                                         | - | Desired GPA |                             |                           | 3.80                                    |   |  |
| L L                                                  |              |                                         | _ |             |                             | Calcul                    | ate                                     |   |  |

Degree works will give advice as to what is needed for the student to achieve academically to attain the desired GPA. The advice can be recalculated by pressing the *Recalculate* button located below the advice.

| Worksheets           | otes GPA Calc                                                         |                                      |                                                                |                            |
|----------------------|-----------------------------------------------------------------------|--------------------------------------|----------------------------------------------------------------|----------------------------|
| Term<br>Calculator   |                                                                       | GPA Advice                           |                                                                |                            |
| Advice<br>Calculator |                                                                       |                                      | Current GPA<br>Credits Earned<br>Desired GPA                   | 3.48<br>44<br>3.80         |
|                      | 71 Credits at 4.00 ( A ) grade av<br>Note: Results that would require | erage<br>you to take more than 150 ( | To achieve your desired GPA, you<br>Credits have been omitted. | need one of the following: |
|                      |                                                                       |                                      | Recalculat                                                     |                            |

#### Saving and Printing a Degree Works Audit

To save or print a Degree Works audit, scroll up to the top of the browser. Locate the *Save as PDF* button and click it (see below). Do not print from the internet browser as formatting errors will exist on the printed copy.

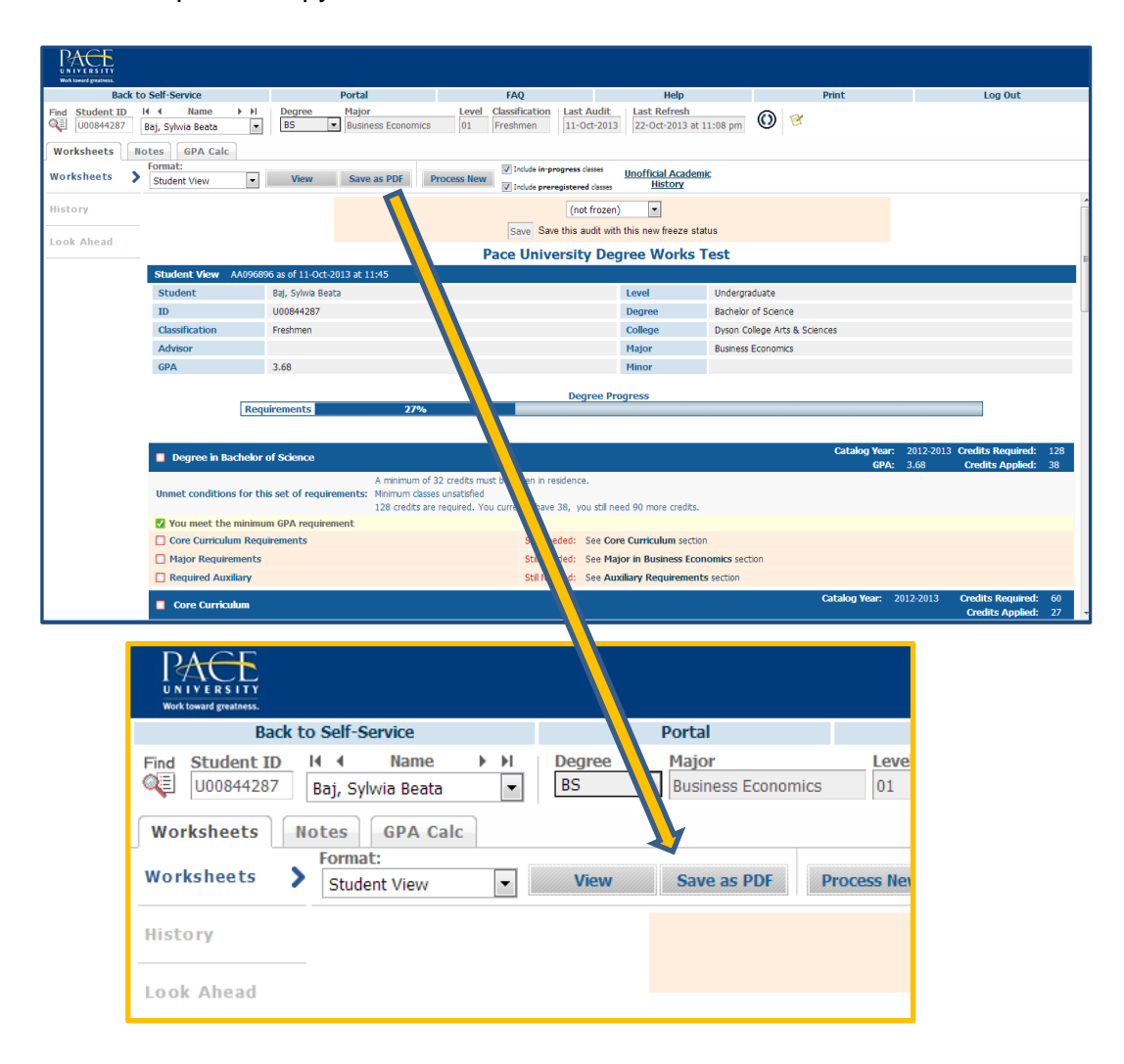

A new window will open with a copy of the Degree Works audit. If you are using *Mozilla Firefox* or *Google Chrome*, move your mouse/cursor towards the bottom of the new window. A menu with buttons will pop up. To print, click on the printer icon and to save, click on the disc icon. If you are using Internet Explorer, it may be necessary to make the new window browser larger or to maximize it. In Internet Explorer, the print and save (download) buttons are at the top of the new browser screen. The save/download button is represented by a piece of paper with downward arrow. Please refer to the next page for example of each Internet browser. See next page for examples.

# Google Chrome

#### Internet Explorer

| 🧿 d | egwtestweb                                       | 1.pace.edu/IRISLink.cgi - Google Ch                                                                       | rome                          |                                                                              | × | 6        | http://degwte:                                                   | stweb1.pace.edu/IRISLink.cgi - Win                                                                                       | dows Interne                  | et Explorer                                                            |          |
|-----|--------------------------------------------------|----------------------------------------------------------------------------------------------------|-------------------------------|------------------------------------------------------------------------------|---|----------|------------------------------------------------------------------|----------------------------------------------------------------------------------------------------|-------------------------------|------------------------------------------------------------------------|----------|
|     | degwtestv                                        | veb1.pace.edu/IRISLink.cgi                                                                                |                               |                                                                              | Q | <i>(</i> | http://degwte                                                    | estweb1. <b>pace.edu</b> /IRISLink.cgi                                                                                   |                               |                                                                        |          |
|     |                                                  | Pace University D                                                                                         | )egree Wo                     | Student View for Assad, Malek                                                | E | ſ        |                                                                  | Pace University D                                                                                                    | egree Wor                     | Student View for Ahmedaj, Ergin<br>ks Test                             |          |
|     | Student View                                     | AA096900 as of 11OCT13 at 15:39                                                                           |                               |                                                                              |   |          | Student View                                                     | AA074846 as of 02OCT13 at 02:21                                                                                          |                               |                                                                        | E        |
|     | Student                                          | Assad, Malek                                                                                              | College                       | Dyson College Arts & Sciences                                                |   |          | Student                                                          | Ahmetaj, Ergin                                                                                                    | College                       | Dyson College Arts & Sciences                                          |          |
|     | Level                                            | Sochemen Hener                                                                                            | Degree                        | Bachelor of Science                                                          |   |          | ID<br>Lough                                                      | U00637727                                                                                                    | Level                         | Undergraduate                                                          |          |
|     | GPA                                              | 3.87                                                                                                    | Major                         | Business Economics                                                           |   |          | GPA                                                              | 364                                                                                                    | Major                         | Business Economics                                                     |          |
|     | Cohort                                           |                                                                                                    | Minor                         |                                                                              |   |          | Cohort                                                           |                                                                                                    | Minor                         |                                                                        |          |
|     | Attributes                                       | Domestic Health Ins. • FT(12), Honors College Enrolled<br>Health Insurance Waiver 11-12, Health Insurance | Concentration                 |                                                                              |   |          | Attributes                                                       | Health Insurance Charge 107, Domestic Health Ins<br>FT(12), Health Insurance Walver 09-10                                | Concentration                 |                                                                        |          |
|     |                                                  | Waiver 12-13                                                                                              | Academic                      |                                                                              |   |          | Advisor                                                          |                                                                                                    | Academic<br>Standing          |                                                                        |          |
|     | Advisor                                          |                                                                                                    | Standing                      |                                                                              |   |          |                                                                  | Degree F                                                                                                    | rogress                       |                                                                        |          |
|     | Requiremen                                       | B 62%                                                                                                    | Progress                      |                                                                              |   |          | Requirement                                                      | 5 73%                                                                                                    |                               |                                                                        |          |
|     |                                                  |                                                                                                    |                               | Intelling Year: 2011-2012 Credits Required: 128                              |   |          | 🔲 Degree In Ba                                                   | chelor of Science                                                                                                    |                               | atalog Ywar: 2009-2010 Credita Required:<br>GPA: 3.64 Credita Applied: | 8        |
|     | Unmet condition<br>128 credits are r<br>credits. | ns for this set of requirements:<br>squired. You currently have 67, you still need 61 more                | Minimum classe                | GPA: 3.87 Crudia Applies: 67<br>5 unsatisfied                                |   |          | Unmet condition<br>128 credits are re<br>credits.<br>You meet th | ns for this set of requirements:<br>quired. You currently have 68, you still need 60 more<br>he minimum GPA requirement. | Minimum classe                | s unsatisfied                                                          |          |
|     | You meet f                                       | he minimum GPA requirement                                                                                |                               |                                                                              |   |          | Core Currio                                                      | ulum Requirements Still Needs                                                                                            | t See Core Cu                 | infculum section                                                       |          |
|     | Core Curri                                       | ulum Requirements Still Need                                                                              | ed: See Core Co               | irriculum section                                                            |   |          | Major Requ                                                       | irements Still Neede                                                                                                    | MAJOR block                   | k was not found but is required                                        |          |
|     | Major Req                                        | irements Still Need                                                                                       | ed: See Major in              | Business Economics section                                                   |   |          | Required Au                                                      | udilary                                                                                                    |                               |                                                                        |          |
|     | Required                                         | uxinary                                                                                                   |                               | Cabilog Year: 2011-2012 Credits Required: 60                                 |   |          | Core Curricu                                                     | lum                                                                                                    |                               | Catalog Year: 2009-2010 Credita Required:<br>Credita Applied:          | 80<br>40 |
|     | Unmet conditio                                   | ns for this set of requirements:                                                                          | 60 credits are re<br>credits. | Credits Applied: 44<br>quired. You currently have 44, you still need 16 more |   |          | Unmet condition                                                  | ns for this set of requirements:                                                                                         | 60 credits are re<br>credits. | quired. You currently have 49, you still need 11 m                     | re       |
|     | FOUNDAT                                          | ON REQUIREMENTS                                                                                           | <u>ि</u>                      | ፲ ରୁ ରୁ 💾 🖬                                                                  |   |          | Compos                                                           | "                                                                                                    | 1 of 2)                       |                                                                        |          |
|     | Composit                                         | on ENG 1                                                                                                  |                               |                                                                              |   |          | Critical Wr                                                      | ting Stil Neede                                                                                                    | t 1 Class in El               | NG 120                                                                 |          |
|     | Critical W                                       | iting ENG 121                                                                                             | O Critical Write              | ng A 4 ring 201                                                              | 2 |          | 11 Million In 1                                                  | PNG 201                                                                                                    | A Witting in the              | Disciplines-ESI R+ 3 Spring                                            | 2011     |
| u   |                                                  |                                                                                                    |                               | <b>r</b>                                                                     |   |          |                                                                  |                                                                                                    |                               |                                                                        |          |

### **Mozilla Firefox**

| 🅘 IRISLI | ink.cgi - Mozilla Firefox                                            |                                                          |                                           |                                                                |                                               |                                                             |          | ×     |
|----------|----------------------------------------------------------------------|----------------------------------------------------------|-------------------------------------------|----------------------------------------------------------------|-----------------------------------------------|-------------------------------------------------------------|----------|-------|
| 🛞 deg    | wtestweb1.pace.edu/IRISL                                             | ink.cgi                                                  |                                           |                                                                |                                               |                                                             |          | ☆     |
|          | 🔶 🧎 Page:                                                            | 3 of 3 ·                                                 | – + Auto                                  | omatic Zoom 💲                                                  |                                               | 25                                                          | 0        | i 🦯 🗖 |
|          |                                                                      |                                                          |                                           |                                                                |                                               |                                                             |          |       |
|          | DACE                                                                 |                                                          |                                           |                                                                |                                               |                                                             |          |       |
|          |                                                                      |                                                          |                                           |                                                                | Student Vie                                   | ew for Ahmed. Nashrah                                       |          |       |
|          | Herr Laware (Phatries).                                              |                                                          |                                           |                                                                | Clubert m                                     |                                                             |          |       |
|          | Not Counted                                                          |                                                          |                                           |                                                                | Credits Applied: 1                            | Classes Applied: 1                                          |          |       |
|          | UNV 101                                                              | First-Yr Smnr: Unvrst<br>Maximum passfell classes ex     | / Commnty<br>ceeded -                     | P                                                              | 1                                             | Fall 2009                                                   |          |       |
|          |                                                                      |                                                          |                                           |                                                                |                                               |                                                             |          |       |
|          | Legend                                                               | _                                                        |                                           |                                                                |                                               |                                                             |          |       |
|          | Complete                                                             |                                                          | Complete except<br>Nearly complete        | t for classes in-progress<br>- see advisor                     | Ø                                             | Any course number                                           |          |       |
|          | Disclaimer                                                           |                                                          |                                           |                                                                |                                               |                                                             |          |       |
|          | You are encouraged to use thi                                        | s degree audit report as                                 | a guide when plann                        | ing your progress toward c                                     | mpletion of the abo                           | ve requirements. Your                                       |          |       |
|          | Academic Advisor or theOffice<br>official notification of completion | of Student Assistance for<br>on of degree or certificate | r guidance in interp<br>requirements. For | preting this report. This audi<br>inquiries regarding this deg | t is not your acaden<br>ree audit report, you | nic transcript and it is no<br>ir official degree/certifics | t<br>ste |       |
|          | completion status, or to obtain                                      | a copy of our academic t                                 | ranscript email us :                      | at OSA@pace.edu.                                               |                                               |                                                             |          |       |
|          |                                                                      |                                                          |                                           |                                                                |                                               |                                                             |          |       |
|          |                                                                      |                                                          |                                           |                                                                |                                               |                                                             |          |       |
|          |                                                                      |                                                          |                                           |                                                                |                                               |                                                             |          |       |
|          |                                                                      |                                                          |                                           |                                                                |                                               |                                                             |          |       |
|          |                                                                      |                                                          |                                           |                                                                |                                               |                                                             |          | =     |
|          |                                                                      |                                                          |                                           |                                                                |                                               |                                                             |          |       |
|          |                                                                      |                                                          |                                           |                                                                |                                               |                                                             |          |       |
|          |                                                                      |                                                          |                                           |                                                                |                                               |                                                             |          |       |
|          |                                                                      |                                                          |                                           |                                                                |                                               |                                                             |          |       |
|          |                                                                      |                                                          |                                           |                                                                |                                               |                                                             |          | -     |

# Finishing Up

When you are finished working in Degree Works, or will step away from the program for more than 20 minutes, it is necessary for you to log out. You can sign back in taking the steps outline in the beginning of this user guide. The *Log Out* button is on the top right of the screen (please scroll up to the top of the browser window).

| UNIVERSITY<br>Work toward greatness. |                             |          |                  |                             |            |                            |                           |                                   |            |   |       | _  |        | 1 |
|--------------------------------------|-----------------------------|----------|------------------|-----------------------------|------------|----------------------------|---------------------------|-----------------------------------|------------|---|-------|----|--------|---|
| Bac                                  | k to Self-Service           |          | Р                | ortal                       |            | FAQ                        |                           | Help                              |            |   | Print | Lo | og Out |   |
| Find Student ID U00844287            | I Name<br>Baj, Sylwia Beata | • •      | BS 🔹             | Major<br>Business Economics | 01         | Classification<br>Freshmen | Last Audit<br>11-Oct-2013 | Last Refresh<br>22-Oct-2013 at 11 | :08 pm     | 0 |       |    |        | • |
| Worksheets                           | Notes GPA Cal               | с        |                  |                             |            |                            |                           |                                   |            |   |       |    |        |   |
| Worksheets                           | Student View                | •        | View             | Save as PDF P               | rocess New | Include in-p               | progress classes          | Unofficial Academic<br>History    |            | _ |       |    |        |   |
| History                              |                             |          |                  |                             |            |                            |                           |                                   |            |   |       |    |        |   |
| Look Ahead                           |                             |          |                  |                             |            |                            |                           |                                   |            |   |       |    |        |   |
|                                      | Student View                | AA096896 | as of 11-Oct-201 | <sub>3 at 1</sub> Change    | Passw      | vord                       |                           | Log Out                           |            |   |       |    |        |   |
|                                      |                             |          |                  |                             |            |                            |                           |                                   |            |   |       |    |        |   |
|                                      |                             |          |                  |                             |            |                            |                           |                                   |            |   |       |    |        |   |
|                                      |                             |          |                  |                             |            |                            |                           |                                   |            |   |       |    |        |   |
|                                      |                             |          |                  |                             |            |                            |                           |                                   | _          |   |       |    |        |   |
|                                      |                             |          |                  |                             |            |                            |                           |                                   | _ <b>^</b> |   |       |    |        |   |
|                                      |                             |          |                  |                             |            |                            |                           |                                   |            |   |       |    |        |   |
|                                      |                             |          |                  |                             |            |                            |                           |                                   |            |   |       |    |        |   |
|                                      |                             |          |                  |                             |            |                            |                           |                                   |            |   |       |    |        |   |
|                                      |                             |          |                  |                             |            |                            |                           |                                   |            |   |       |    |        |   |
|                                      |                             |          |                  |                             |            |                            |                           |                                   | =          |   |       |    |        |   |